# Szakdolgozat

Temesvári Imre 2009

# Szakdolgozat

Temesvári Imre

Mérnök-informatikus, A modul, levelező

Kecskeméti Főiskola Gépipari és Automatizálási Műszaki Főiskolai Kar Kecskemét 2009 Kecskeméti Főiskola GAMF Kar Kiadó szakcsoport

# Szakdolgozati feladatlap

| Név:                 | EHA-kód, munkarend: |
|----------------------|---------------------|
| Szak:                | Szakirány:          |
| A szakdolgozat címe: |                     |

| Az elkészítés helye:    |
|-------------------------|
| Belső konzulens:        |
| Külső konzulens:        |
| A feladat részletezése: |

Kecskemét, 200

Р. Н.

belső konzulens

szakcsoportvezető

# Tartalomjegyzék

| Bevezetés                                               | 6  |
|---------------------------------------------------------|----|
| 1. A Yii bemutatása                                     | 7  |
| 1.1 Miért a Yii?                                        | 7  |
| 1.2 A Yii története                                     | 7  |
| 1.3 Yii lehetőségei, jellemzői                          | 8  |
| 1.4 Yii teljesítmény-mérés                              | 10 |
| 1.5 Yii telepítése lépésről-lépésre                     | 11 |
| 2. Feladat specifikáció                                 | 14 |
| 2.1 Használati eset diagram                             | 14 |
| 2.2 Használati esetek - forgatókönyvek                  | 15 |
| 2.2.1 Kezdőlap megnyitása                               | 15 |
| 2.2.2 Regisztráció                                      | 16 |
| 2.2.3 Bejelentkezés                                     | 16 |
| 2.2.4 Kijelentkezés                                     | 16 |
| 2.2.5 Szócikk keresése, korábbi változatok megtekintése | 16 |
| 2.2.6 Új szócikk felvitele, szócikk javítás             | 17 |
| 2.2.7 Fórum megtekintése                                | 17 |
| 2.2.8 Fórumtéma hozzáadása                              | 18 |
| 2.2.9 Fórum – új hozzászólás/válasz                     | 18 |
| 2.2.10 Személyes adatok módosítása.                     |    |
| 2.2.11 Felhasználó kezelés.                             |    |
| 2.2.12 Szócikk, téma, hozzászólás törlése.              |    |
| 3. Felhasználói felület tervezése                       |    |
| 3.1 Főoldal                                             |    |
| 3.2 Keresés                                             |    |
| 3.3 Szócikk megjelenítése.                              |    |
| 3 4 Regisztráció                                        | 23 |
| 3.5 Sikeres regisztráció                                |    |
| 3 6 Sikertelen regisztráció                             | 24 |
| 3 7 Belépett felhasználó                                | 25 |
| 3.8 Új szócikk szerkesztése                             |    |
| 3 9 Meglévő szócikk szerkesztése                        | 27 |
| 3 10 Fórum főoldal                                      | 28 |
| 3.11 Hozzászólások                                      |    |
| 3 12 Személyes adatok módosítása                        | 30 |
| 3.13 Karbantartó főoldala                               |    |
| 3.14 Adminisztrációs oldalak                            |    |
| 4. Tervezés                                             |    |
| 4.1 Szócikk verzió tábla                                |    |
| 4 2 Szócikk tábla                                       | 35 |
| 4.3 Felhasználó tábla                                   |    |
| 4.4 Fórumtéma tábla.                                    |    |
| 4.5 Hozzászólások tábla                                 |    |
| 4.6 Kapcsolatok                                         | 37 |
| 5. Kódolás                                              | 38 |
| 5.1 Saját alkalmazáskönyvtár létrehozása                |    |
| J J                                                     |    |

| 5.2 Alapvető beállítások                                |    |
|---------------------------------------------------------|----|
| 5.3 Scaffolding                                         |    |
| 5.4 A model lehetőségei                                 | 40 |
| 5.4.1 Oszlopok tulajdonságainak ellenőrzése:            | 40 |
| 5.4.2 Tulajdonságok átadása:                            | 41 |
| 5.4.3 Kapcsolatok:                                      | 41 |
| 5.4.4 Tulajdonságcímkék:                                |    |
| 5.5 Controller lehetőségei                              |    |
| 5.5.1 Funkciók                                          |    |
| 5.5.2 Hozzáférési szabályok:                            | 44 |
| 5.6 Portletek használata.                               | 44 |
| 5.6.1 Regisztráció                                      | 45 |
| 5.6.2 UserLogin                                         | 45 |
| 5.6.3 UserMenu                                          | 45 |
| 5.7 Hiba jelző oldalak                                  | 46 |
| 6. Üzembehelyezés, tesztelés                            | 47 |
| 6.1 Üzembehelyezés                                      | 47 |
| 6.2 Tesztelés                                           | 47 |
| 6.2.1 Kezdőlap megnyitása                               | 47 |
| 6.2.2 Regisztráció                                      | 47 |
| 6.2.3 Bejelentkezés                                     |    |
| 6.2.4 Kijelentkezés                                     |    |
| 6.2.5 Szócikk keresése, korábbi változatok megtekintése |    |
| 6.2.6 Új szócikk felvitele, szócikk javítása            | 49 |
| 6.2.7 Fórum megtekintése                                | 49 |
| 6.2.8 Fórumtéma hozzáadása                              | 49 |
| 6.2.9 Új hozzászólás/válasz                             | 49 |
| 6.2.10 Személyes adatok módosítása                      | 50 |
| 6.2.11 Felhasználó-kezelés                              | 50 |
| 6.2.12 Szócikk, téma, hozzászólás törlése               | 50 |
| Irodalomjegyzék                                         |    |
| Melléklet                                               | 53 |
|                                                         |    |

#### Bevezetés

Szakdolgozatom célja és témája egy olyan informatikai tudásbázis elkészítése, amely az informatika minden területéről összegyűjti a szakszavakat, fogalmakat, kifejezéseket – abból a célból, hogy az érdeklődőnek pontos információt adhasson. Jellege tudásbázis – ami annyival több, mint egy adatbázis vagy informatikai szótár, hogy nem egy valaki, vagy egy zárt csoport fejleszti - bővíti, hanem mindenki, aki az oldalt felkeresi, és érdemben tud rajta javítani, hozzá tenni. A cél egy minél bővebb tudásbázis létrehozása, ahol az érdeklődő gyorsan megtalálhatja a magyarázatot az általa nem ismert szóra, fogalomra.

A tudásbázis Yii alapokon fog működni, ami egy nem túl régi és még nem annyira elterjedt PHP keretrendszer. A keretrendszer jelentősen meggyorsíthatja a fejlesztés menetét, és az előre elkészített osztályok, kódok felhasználásával segíti a fejlesztő munkáját. Így a szakdolgozat másik célja a Yii bemutatása, megismertetése.

#### 1. A Yii bemutatása

#### 1.1 Miért a Yii?

A szakdolgozat írásának időpontjában az interneten elérhető php keretrendszerek száma 95 körül van<sup>1</sup>. Választani objektív szempontok alapján szinte lehetetlenség, a legtöbb magyar és angol nyelvű fórum hozzászólója a kérdező választani kívánónak azt a választ adja, hogy próbáljon ki 2-3 elismertebb, népszerűbb rendszert és úgy válasszon. Sőt, saját magának is írhat egyet, ha eléri az ehhez szükséges tudásszintet. Ezek alapján érthető, hogy enynyi keretrendszer érhető el, bár kívánatosabb lenne, ha a sok szerteágazó, különböző (és kevésbé különböző) fejlesztés helyett a tudást és az energiákat csoportosítani lehetne és összeadni, más hasznos célok érdekében (is). Mellesleg megjegyzem, hogy a különböző oldalon író-fórumozó emberek véleménye szerint<sup>2</sup> az elsők között a CakePHP, a CodeIgniter, a Kohana és a Zend Framework szerepel.

#### 1.2 A Yii története

A Yii egy viszonylag újabb fejlesztés, 2008.december 3-án adták ki a fejlesztők az 1.0.0-ás stabil és nyilvánosságnak szánt verziót<sup>3</sup>, maga a fejlesztés 2008. január 1-től indult. A név jelentése: "Yes, it is! – Yii!, azaz EZAZ! A fejlesztők szerint a nevet kiejtve Yeee ([ji:]) jelképezi a Yii tulajdonságait: easy, efficient, extensible, azaz könnyű, haté-kony és bővíthető. A Yii készítője a Yii Software LLC csapat, keretrendszerüket szabad-szoftverként hozzák forgalomba, BSD licenc alatt, ami a GNU/GPL licenszhez képest tar-talmaz néhány megkötést. Pl. a szoftver bármilyen újrahasznosítása során fel kell tüntetni a szerzői jogok tulajdonosát, bármilyen formában történő továbbhasznosítás során a prog-ram/csomag mellett szerepelnie kell a szerzői jogoknak, a licensznek.

A Yii felhasznál és vesz át ötleteket más keretrendszerektől: Prado (mint fő forrás),

<sup>1 [1]</sup> http://en.wikipedia.org/wiki/List\_of\_web\_application\_frameworks

<sup>2 [3]</sup> http://avnetlabs.com/php/php-framework-comparison-benchmarks

<sup>3 [7]</sup> http://www.yiiframework.com/download/

Ruby on Rails, jQuery (alapból támogatja), Symfony, Joomla.

A saját honlapján olvasható bemutatkozó szerint<sup>4</sup> "a Yii egy nagy teljesítményű, komponens alapú, PHP keretrendszer, mely web alkalmazások széles skálájának fejlesztéséhez alkalmazható. Leredukálja a fejlesztési időt, a kódok újrafelhasználhatóságát elősegíti, könynyű, hatékony és rugalmas." Persze a legtöbb rendszer így hirdeti magát, és igyekszik a felhasználó-webprogramozó kegyeibe férkőzni. Ugyanakkor ezek a jelzők nem teljesen alaptalanok, hisz ezeknél a keretrendszereknél közös alap a PHP, annak lehetőségeit jól kiaknázva, és a keretrendszert jól felépítve hasznos eszköz kerül a webfejlesztő kezébe. Azt, hogy a sok variáció közül ki melyiket választja, valóban a szubjektív benyomások és tapasztalatok határozzák meg. A CodeIgniter használata után, a Yii első ismerkedésre mintha egy kicsit nehézkesebb-bonyolultabb lett volna, de a dokumentáció elolvasása, ill. a yiiblog nevű példaalkalmazás elkészítése és megismerése után már jobban tudtam használni. Bár elsőre furcsa volt, hogy a keretrendszer és a fejlesztendő alkalmazás egymástól elválasztva, külön könyvtárban van, a Yii-t jobban megismerve ez előny lehet egy frissítésnél, mert a keretrendszer fájljait felül lehet írni az újabb változattal, de az alkalmazást nem kell. Megjegyzés: Kíváncsiságból kipróbáltam egy frissítést, miután a honlap elkészült, szinte tökéletesen működött minden funkció, egy - két hibát leszámítva (az igazsághoz hozzá tartozik, hogy a frissítés még béta állapotú volt).

A legtöbb segítség a Yii megismeréséhez nem is a dokumentációból meríthető (amely sajnos legtöbbször nélkülözi a példákat), hanem a keretrendszer osztályaiból, metódusaiból. Van olyan php forrásfájl, amelyben több a magyarázat, mint maga a programkód (pl: yii/framework/web/helpers/CHtml.php).

#### 1.3 Yii lehetőségei, jellemzői

A Yii az objektum orientáltságra helyezi a hangsúlyt. A keretrendszer felépítése és így az általa létrehozott webalkalmazás működése az MVC sémát követi, tökéletesen elválasztva egymástól a webalkalmazás működését, az adatokat és a megjelenítést.

<sup>4 [7]</sup> http://www.yiiframework.com/about/

A jellemzőket illetően: installáció, dokumentáció, kompatibilitás, adatbázisok támogatása, MVC, konfigurálási lehetőségek, session kezelése, biztonság - jó és kiváló minősítést kaphat. Külön kiemelem, hogy tartalmazza a JQuery javascript könyvtárat, javascript kód írásának megkönnyítéséhez.

Talán a dokumentáció az, ami első átolvasás után egy kicsit szokatlan, hisz pl. a CodeIgniter dokumentációjához és helper-jeihez hasonlítva a Yii saját honlapjának "documentation" menüpontja alatt gyűjt össze minden lényeges információt és osztályt. A honlapon található egy tutorial, a Yii "szakácskönyv", valamint fórum, ahol több nyelv között van magyar szekció is. Ha értékelni kellene, a CodeIgniter kiváló dokumentációjához képest a Yii "elég jó" - írja Fred Wu<sup>5</sup>. Tény, hogy elég részletes a dokumentáció, de egy pdf fájlba ömlesztve kicsit nehezebben kezelhető, mint az előbb említett keretrendszer "helper"-je. Persze idővel és a Yii elterjedtségével arányosan nyilván a dokumentáció és a honlapon elérhető információk is bővülni fognak.

Nagyon hasznosnak bizonyulnak a letölthető bővítmények, amelyeket kész PHP kódként töltenek fel szerzőik és tölthetnek le a Yii-t használók. Jelenleg 73 bővítmény érhető el.

A Yii kipróbálható demókkal van csomagolva, ill. letölthető egy ún. "Yii appliance", virtuális alkalmazás, amely tulajdonképpen egy virtuális gépen (VMware) futó szerver, és tartalmazza magát a Yii-t néhány bemutató alkalmazással, PHP-t, httpd-t, PostgreSQL-t és Linux kernelt.

A Yii lehetőségei közül kiemelik a szerzők a cache-megoldások kifinomultságát, és ezzel ajánlják a Yii-t nagy forgalmú honlapok, portálok motorjának. Ezt alátámasztandó találhatunk egy diagramot is a teljesítmény demonstrálására:

<sup>5 [4]</sup> http://www.beyondcoding.com/2009/03/02/choosing-a-php-framework-round-2-yii-vs-kohana-vs-codeigniter/

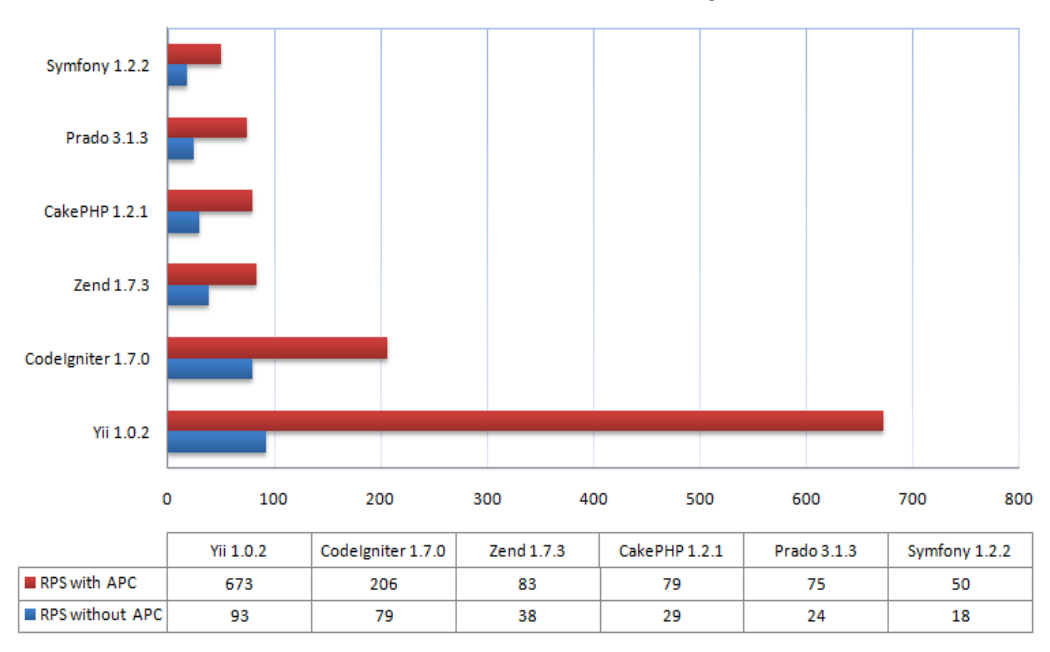

#### PHP Framework Performance Comparison

1. ábra: Yii teljesítmény-diagram

A fejlesztők saját mérése szerint<sup>6</sup> a Yii teljesítménye túlszárnyalja a konkurens rendszereket – ahogy az 1. ábra mutatja.

#### 1.4 Yii teljesítmény-mérés

A Yii teljesítményének lemérésére készítettem egy rövid tesztet. Létrehoztam a webalkalmazás nyitólapját elkészítettem mind Yii-ben, mind Code Igniterben. Mind a kettő keretrendszerben a controller megjeleníti a kezdő oldalt, amihez több php parancsot kell lefuttatniuk. A tesztelést az Apache Benchmark nevű programmal végeztem, ami alkalmas arra, hogy egy webszerveren található webalkalmazás keretrendszerét tesztelje.

Tesztkörnyezet: egy Fedora Core 11 linux szerveren futó Apache webszerveren helyeztem el a két teszt weblapot. Helyi hálózaton keresztül, más zavaró forgalom kizárásával végeztem a tesztelést, a következő paranccsal: ab -n 1000 -c 5 localhost/probayii ill. localhost/probaci. Ezekkel a kapcsolókkal az Apache Benchmark 1000 kérést küld el a szerver-

<sup>6 [8]</sup> http://www.yiiframework.com/performance/

nek 5 egyidejű kapcsolatot létrehozva. Ezt a tesztet mind a két keretrendszeren hússzor futtattam le. Tíz tesztet bekapcsolt APC-vel, tíz tesztet pedig anélkül, a minél nagyobb pontosság elérése érdekében. Az eredmény az 1. táblázatban látható.

|            | Yii        | Code Igniter |
|------------|------------|--------------|
| APC        | 216,87 RPS | 222,12 RPS   |
| APC nélkül | 53,94 RPS  | 57,17 RPS    |

1. táblázat: Mérési eredmény

Látható, hogy bár Code Igniter jobban teljesített ugyanolyan megjelenítendő weblapnál, nagy különbség nem tapasztalható. Lehet, hogy nagy forgalmú, bonyolultabb weblapoknál esetleg más a helyzet, de mérésemet alátámasztják más weboldalak szerzői is, akik CakePHP-vel és CodeIgniter-rel, ill. Kohanával hasonlítják össze a Yii teljesítményét. Az RPS, azaz másodpercenkénti lekérések számában ők is hasonló teljesítményt érnek el<sup>7</sup>. Nyilván nehéz objektív tesztet elvégezni, valószínűleg a fejlesztők máshogy mértek, de ez nem von le semmit a Yii használati értékéből.

#### 1.5 Yii telepítése lépésről-lépésre

- A honlapról jelenleg a legfrissebb verzióként az 1.0.10-es változatot tölthetjük le, tar-gzip vagy zip által tömörített változatban. Használatához valamilyen webszerver szükséges (a fejlesztők az Apache alatt teszteltek és azt ajánlják), minimum a PHP 5.1.0-ás változatával.
- 2. A webszerver által elérhető könyvtárba történő kibontás után három könyvtárat és fájlokat kapunk. Először érdemes a böngészőbe az <elérési út>/yii/requirements/index.php-t begépelni és megnyitni. Ez az oldal leellenőrzi, hogy minden szükséges kiegészítő rendelkezésre áll-e a keretrendszer használatához.
- 3. Ezután egy parancsértelmezőt megnyitva a következő parancsot kell lefuttatni a

<sup>7 [2]</sup> http://daniel.carrera.bz/2009/01/comparison-of-php-frameworks-part-i/

/wwwroot/yii/framework/ - könyvtárba belépve: *yiic webapp /wwwroot/alkalmazasneve*. Ezzel elindítjuk a yiic tool nevű alkalmazást, mely a megadott "alkalmazasneve" könyvtárban létrehozza a tulajdonképpeni készítendő alkalmazás vázát a *webapp* kapcsoló segítségével, a keretrendszerből generálva. Ez sajnos nem működik kielégítően. A parancs fájl a php értelmezőt próbálja meghívni mind windows, mind linux rendszer alatt, de ha a php értelmező könyvtára nincs az elérési utak között, akkor nem fog a parancs lefutni. Megoldás: vagy be kell állítani az elérési útvonalat (operációs rendszertől függően), vagy a fenti parancs elé be kell szúrni az *útvonal/php* kiegészítést. Erre a dokumentáció telepítési útmutatója nem tér ki külön, a yiiblog minta alkalmazás dokumentációja viszont már igen.

4. Ha a parancs sikeresen lefutott, akkor böngészőn keresztül a webszerverre csatlakozva, ezt az alkalmazás "vázat" el tudjuk érni a /szervercim/alkalmazasneve címen. Egy próba/teszt oldal jelenik meg, mely tájékoztat a további teendőkről.

A létrejött váz könyvtárstruktúrája a következő:

```
oninfo yii/
```

| index.php    | a webalkalmazás belépési pontja |  |  |  |
|--------------|---------------------------------|--|--|--|
| assets/      | közös fájlok helye              |  |  |  |
| css/         | stílus lapok                    |  |  |  |
| images/      | képek                           |  |  |  |
| themes/      | témák                           |  |  |  |
| protected/   | az alkalmazás védett fájljai    |  |  |  |
| yiic         | yiic tool                       |  |  |  |
| yiic.bat     | yiic tool windowshoz            |  |  |  |
| commands/    | yiic parancsok                  |  |  |  |
| shell/       | a yiic shell parancsai          |  |  |  |
| components/  | belső alkalmazások, portletek   |  |  |  |
| views/       | view fájlok a portletekhez      |  |  |  |
| config/      | konfigurációs fájlok            |  |  |  |
| main.php     | fő konfigurációs fájl           |  |  |  |
| controllers/ | kontrollerek                    |  |  |  |

```
SiteController.php alapértelmezett kontroller
extensions/
              kiegészítések
messages/
               nyelvi fájlok
models/
              model fájlok
runtime/
               ideiglenes fájlok
              megjelenítésért felelős fájlok
views/
  layouts/
                  megjelenítésért felelős fájlok
  site/ SiteControllerhez tartozó view fájlok
     index.php
                     a SiteController "actionIndex"-hez tartozó
                     view fájl
  system/ a hibaüzenetet tartalmazó view fájlok
```

Az alkalmazás egyetlen belépési pontja a /wwwroot/alkalmazasneve/index.php. A protected könyvtárban elhelyezett adatokat (modells, views, controllers, config) nem lehet más módon kívülről elérni. Több alkalmazást is készíthetünk ugyanahhoz a keretrendszerhez rendelve – az előbb leírt módon létrehozott "váz"egy-egy saját alkalmazás kódjának, anyagainak helye külön könyvtárban. A keretrendszer fájljait, lehetőségeit pedig közösen használhatják. A létrejött könyvtárban a protected/config/main.php fájlban lehet az alapvető beállításokat változtatni, többek között a keretrendszer elérési útvonalát az alkalmazás könyvtárához képest, az adatbázis típusát, alkalmazás nevét.

Ezek után el lehet kezdeni a saját alkalmazás fejlesztését.

#### 2. Feladat specifikáció

A honlap tervezése és megalkotása előtt érdemes néhány fontos dolgot tisztázni a honlappal kapcsolatban<sup>8</sup>.

Az informatika világában rengeteg szakszó, rövidítés található, amely között a külső szemlélő nem egykönnyen ismeri ki magát. A honlap célja ezeket a fogalmakat könnyen és gyorsan kereshetően, elérhetően - és szerkeszthetően is akár-, az érdeklődőnek megmagyarázni. Tekintve az óriási tudáshalmazt e téren, nem egy szerkesztő vállára helyezi a karbantartás terheit, hanem több emberére, aki szívesen részt vesz ebben. Az oldalnak nem célja más nagy, hasonló jellegű oldalakkal versenyezni, csakis az informatika világába elmélyülni a lehető legnagyobb alapossággal, és segíteni azokat a látogatókat, akik egy informatikai fogalom, szó jelentését keresik. Minden látogatónak lehetősége lesz egyben szerzővé is válni, aki ezeket a fogalmakat pontosíthatja, ill. a hiányzó meghatározásokat megfogalmazhatja. A cél az, hogy minél több szócikk, minél pontosabban szerepeljen az adatbázisban. Tudásbázis jellegét pedig az erősítheti, ha minél többen teszik hozzá a saját ismeretüket. Ez az adott szócikknél látszani fog, mint korábbi változat/szócikk történet.

Az oldal céljainak megfelelően legfontosabb funkció a gyors és pontos keresés lesz és a fórum használata. Ez utóbbi a regisztráció végrehajtásával érhető majd el, mely által az olvasó is szerkesztővé válhat és nem csak olvashatja a fórumot, hanem hozzá is szólhat.

#### 2.1 Használati eset diagram

Az oldal felépítését és működését legjobban a használati eset diagram segítségével lehet modellezni, leírni. A webalkalmazás használati eseti diagramja a 2. ábrán látható.

<sup>8 [6]</sup> http://nagygusztav.hu/honlap-interju-mi-az-oldal-celja

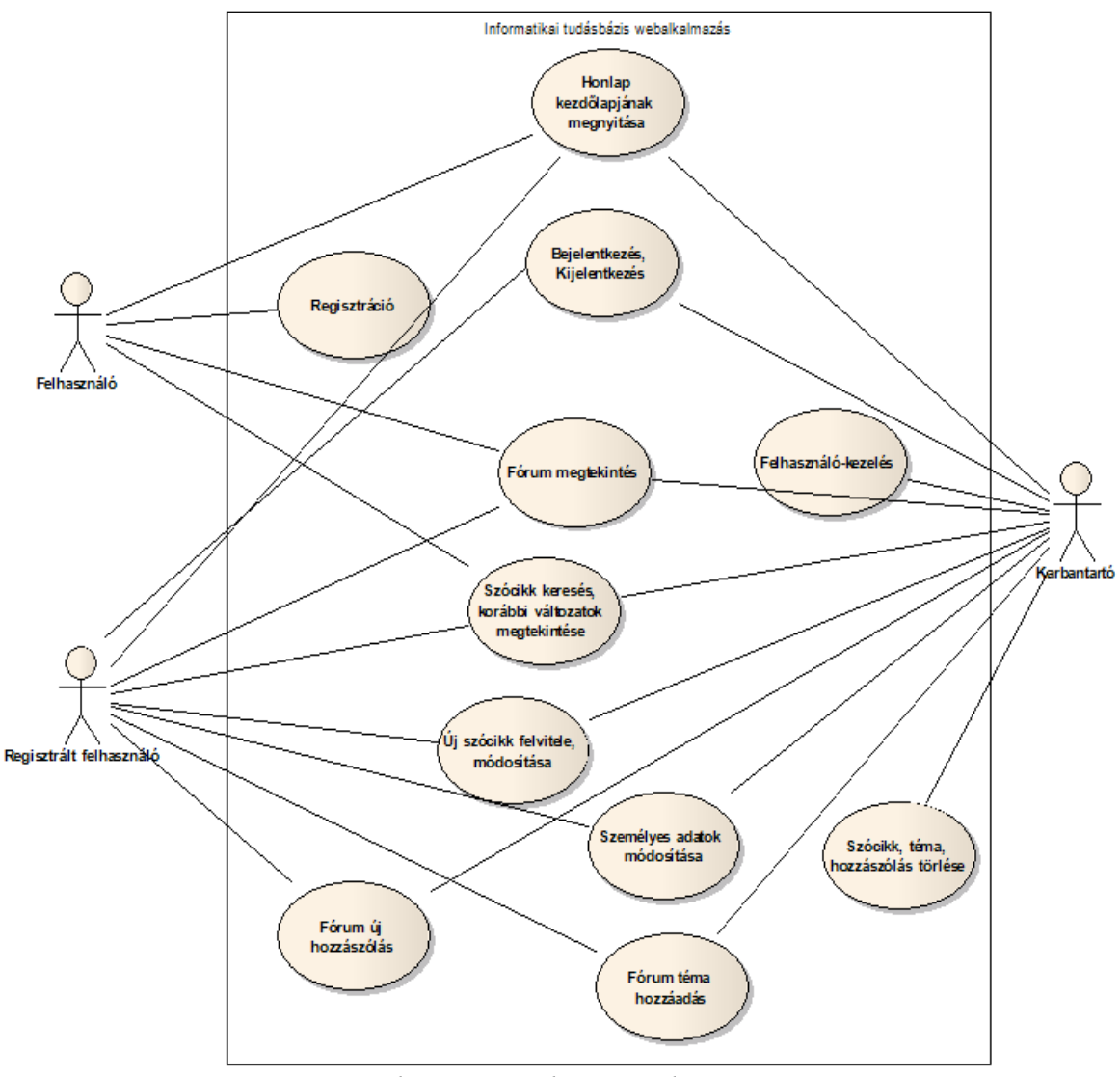

2. ábra: Használati eseti diagram

A webalkalmazásban a diagramon feltüntetett funkciók lesznek megvalósítva.

### 2.2 Használati esetek - forgatókönyvek

#### 2.2.1 Kezdőlap megnyitása

Felhasználó a böngészőben a lap címét begépeli, megjelenik a kezdőoldal egy köszöntő szöveggel középen, bal oldalon egy sávban a menüpontokkal és a belépés, ill. a regisztráció ablakával.

#### 2.2.2 Regisztráció

Felhasználó a regisztrációra kattint, megjelenik egy űrlap. Felhasználó kitölti a megfelelő adatokkal az űrlap sorait. Ezután a "Létrehoz" gombra kattint. Amennyiben minden szükséges adatot helyesen beírt, megjelenik a "Sikeres regisztráció" felirat. Ha valami hiányzik, vagy nem megfelelő szintaktikájú, felhasználó visszakapja az űrlapot.

Ha a felhasználó a "Mégse" gombra kattint, megjelenik a kereső oldal.

#### 2.2.3 Bejelentkezés

Felhasználó a főoldalon beírja azonosítóját és jelszavát, majd a "Belépés" gombra kattint. Helyes adatok megadása esetén megjelenik a felhasználói menü és a főoldal.

Helytelen vagy hiányzó adatok esetén megjelenik az "Azonosító/Jelszó ismeretlen/hiányzik" üzenet.

#### 2.2.4 Kijelentkezés

Bejelentkezett felhasználó a "Kilépés" gombra kattint. Felhasználó kijelentkezik az oldalról. A "Belépés" és "Regisztráció" menüpontok megjelennek, a személyes menü és a "Kilépés" gomb eltűnik.

#### 2.2.5 Szócikk keresése, korábbi változatok megtekintése

Felhasználó a "Keresés" menüpontra kattint. Betöltődik a kereső oldal. A kereső mezőbe felhasználó beírja a keresendő kifejezést vagy betűket, és <enter>-t üt, vagy megnyomja a "Keresés" gombot. Megjelenik a találati lista, mely üresen marad, ha nincs találat. Ha van, a listában megjelennek a keresendő szónak vagy betűknek megfelelő szócikkeknek a címei, hivatkozásként. Felhasználó rákattint egy címre. Új oldalként betöltődik a megfelelő szócikk. Itt a felhasználó elolvashatja a tartalmat-meghatározást, a létrehozás dátumát, a módosítás dátumát (ha volt), a szerző nevét (vagy aki utoljára módosította) és a kereső szavakat.

A szócikk táblázata felett, három menüpont jelenik meg: "Új szócikk", "Szócikk javítása", "Szócikk előző változatai".

Felhasználó rákattint a "Szócikk előző változatai" menüpontra. Betöltődik egy új oldal, ahol megjelennek a szócikk korábbi változatai, időrendi sorrendben.

#### 2.2.6 Új szócikk felvitele, szócikk javítás

Felhasználó bejelentkezik. Az "Új szócikk menüpont megjelenik a bejelentkezett felhasználó menüpontjai között, ill. egy szócikk táblázata felett is. Felhasználó rákattint. Megjelenik egy űrlap, három szövegbeviteli mezővel és három gombbal. Felhasználó megadja a szócikk – fogalom nevét a cím mezőnél. Ezután beírja a tartalmat. Végül begépeli a keresőszavakat.

Felhasználó a "Létrehoz" gombra kattint. Ha minden mezőt kitöltött, az új szócikk létrejön, és megjelenik a tartalma.

Felhasználó az "Előnézet" gombra kattint. Az Űrlap alatt megjelenik a szócikk előnézete.

Felhasználó a "Mégse gombra kattint. Az űrlap eltűnik, betöltődik a kereső oldal.

#### Szócikk javítása:

Felhasználó a szócikk tartalma oldalon a "Szócikk javítása" linkre kattint. Megjelenik egy űrlap, ahol a mezőkben a szócikk címe, tartalma és a keresőszavak láthatóak. A cím nem szerkeszthető. Felhasználó módosítja a tartalmat, a keresőszavakat, majd a "Ment", Előnézet", vagy a "Mégse" gombra kattint.

#### 2.2.7 Fórum megtekintése

Felhasználó a Fórum menüpontra kattint. Megjelenik a fórum főoldala. Listaként egymás alatti sorokban a különböző témák vannak felsorolva. Felhasználó rákattint egy sorra, megjelennek a témához kapcsolódó hozzászólások. A fórumtémák fölött egy menüpont látszik: az "új fórumtéma."

#### 2.2.8 Fórumtéma hozzáadása

Az "Új fórumtéma" linkre kattint a bejelentkezett felhasználó. Egy egyszerű űrlap jelenik meg, ahol felhasználó megadja az új téma címét, majd a "Létrehoz" gombot nyomja meg. Ha a cím nem hiányzik, akkor az új téma hozzászólás oldala jelenik meg.

#### 2.2.9 Fórum – új hozzászólás/válasz

Felhasználó egy fórumtémára kattint. Megjelennek a hozzászólások, egy oldalon tíz hozzászólás, időrendben. Ha tíznél több van, megjelennek a lapozást segítő számok és az "Előző", "Következő" gombok. Az oldal alján található egy szövegablak. Bejelentkezett felhasználó beírja a hozzászólást és a "Mehet" gombra kattint. Amennyiben az ablak nem üres, az új hozzászólás bekerül a fórumba és megjelenik a hozzászólások listája.

Válasz: felhasználó egy hozzászólás "Válasz" linkjére kattint. Megjelenik a megválaszolni kívánt hozzászólás és alatta egy űrlap. Felhasználó beírja a választ, majd a "Mehet" gombra kattint. Megjelenik a hozzászólások listája.

#### 2.2.10 Személyes adatok módosítása

Bejelentkezett felhasználó rákattint a "Személyes adatok módosítása" menüpontra. Megjelenik egy, a regisztrációhoz hasonló űrlap. Az űrlap tartalmazza a felhasználó adatait. Az azonosító nem módosítható. Felhasználó módosítja az adatokat.

Felhasználó megnyomja a "Ment" gombot. Ha valami hiányzik, az űrlap újra megjelenik, hibamegjelöléssel. Felhasználó kijavítja, újra megnyomja a "Ment" gombot. Megjelenik a főoldal.

Felhasználó a "Mégse" gombot nyomja meg. Megjelenik a kereső oldal.

#### 2.2.11 Felhasználó kezelés

Karbantartó bejelentkezik, az ő menüpontjai között megjelenik az "Adminisztrációs oldalak". Rákattint, ekkor megjelenik az adminisztrációs oldal, ahol egymás alatti sorokban megjelennek a következő linkek: "Szócikk\_verzió", "Felhasználó", "Fórumtémák", "Hozzászólások". Karbantartó a "Felhasználók" linkre kattint. Betöltődik a felhasználó adminisztrációs oldal. Megjelenik táblázatos formában az összes felhasználó adata. A táblázat utolsó oszlopa fogja tartalmazza a műveleteket, úgymint "Új", "Módosít", "Töröl". Ha Karbantartó az "Új" és a "Módosít"-ra kattint, a regisztrációnál ill. módosításnál leírt eset történik.

Karbantartó a "Töröl" linkre kattint. Megjelenik egy figyelmeztető ablak.

Karbantartó az "Igen" gombot választja. A törölt felhasználó státusza egyesről nullára változik, ill. jelszava értéke nulla lesz.

Karbantartó a "Mégse" gombot nyomja meg. A figyelmeztető ablak eltűnik.

#### 2.2.12 Szócikk, téma, hozzászólás törlése

Karbantartó bejelentkezik, az ő menüpontjai között megjelenik az "Adminisztrációs oldalak." Rákattint, ekkor megjelenik az adminisztrációs oldal, ahol egymás alatti sorokban megjelennek a következő linkek: "Szócikk\_verzió", "Felhasználó", "Fórumtémák", "Hozzászólások." A szócikk, téma, hozzászólások esetei hasonlóképpen játszódnak le, mint a felhasználókezelés.

#### 3. Felhasználói felület tervezése

A felhasználói felület tervezésekor a könnyű áttekinthetőségre és az egyszerű használatot segítő külalakra törekszem.

A most következő oldalakon az oldalak tervezeteit mutatom be, vonalrajzszerű ábrákon, egyfajta logikai sorrendet követve.

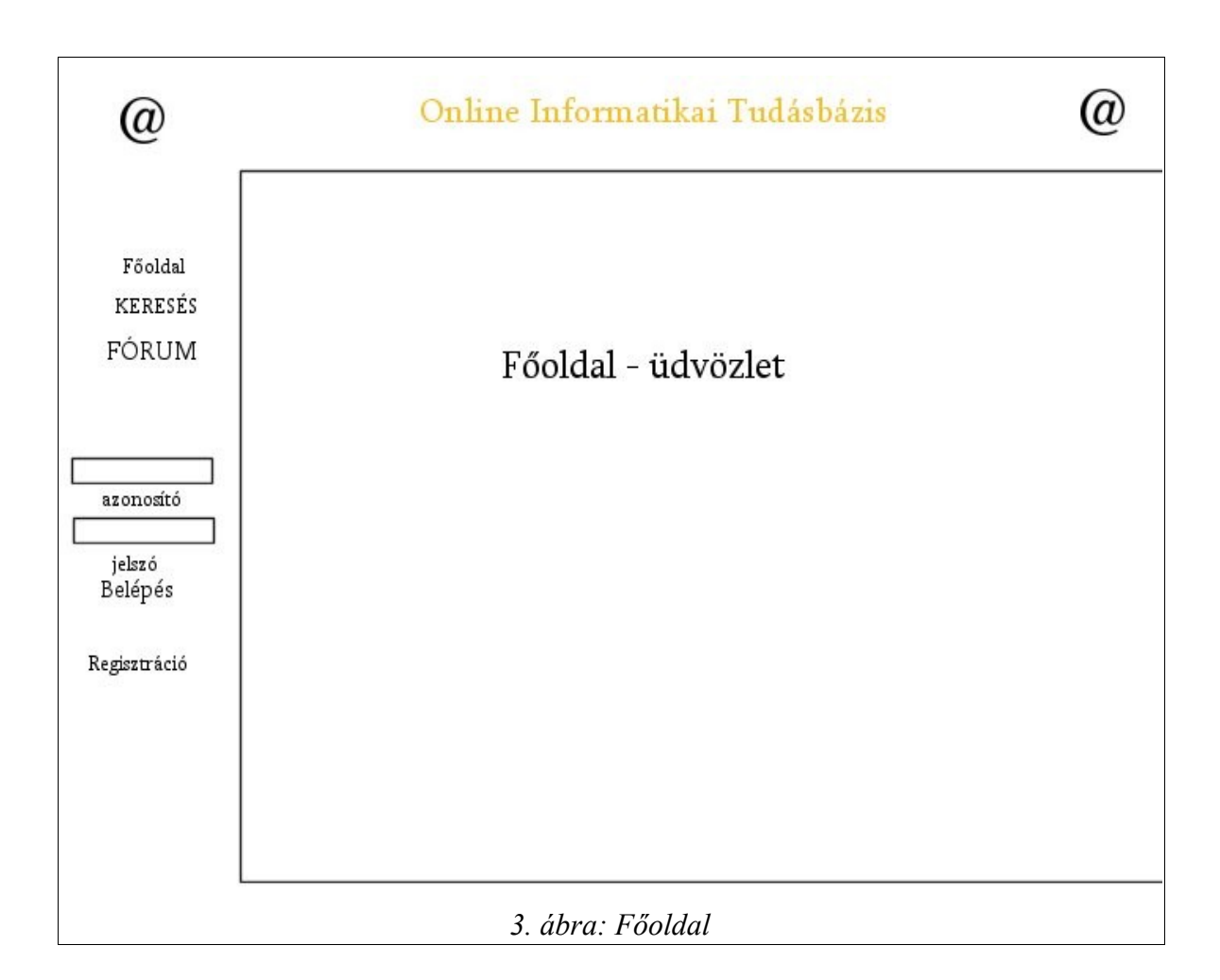

#### 3.1 Főoldal

A webalkalmazás nyitó képernyője tartalmazni fog középen egy köszöntőt, általános tájékoztatót. A baloldali sávban lesz a menü, ahonnan el lehet érni keresést, a fórumot és a főoldalt. A menü alatt található a regisztráció, ill. regisztrált felhasználóknak a belépésre szolgáló mező.

#### 3.2 Keresés

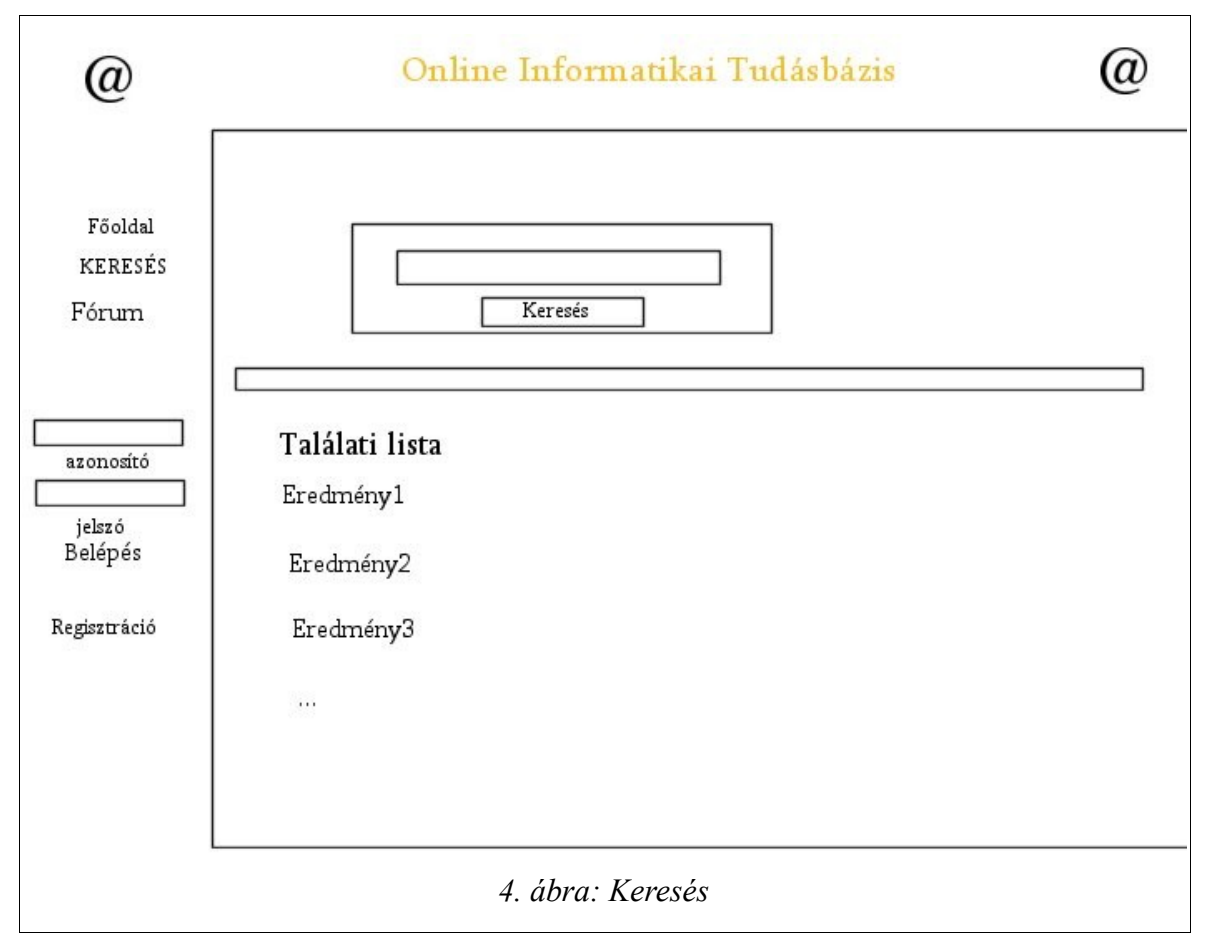

A sorban a "keresés eredménye" ablak a következő, mert regisztráció nélkül is lehet ezt a szolgáltatást használni. Ha a keresés ablakba beírt szó megtalálható az adatbázisban - mint keresőszó, akkor a szócikk címe - neve a találati listában jelenik meg, hivatkozásként magára a szócikk tartalmára.

#### 3.3 Szócikk megjelenítése

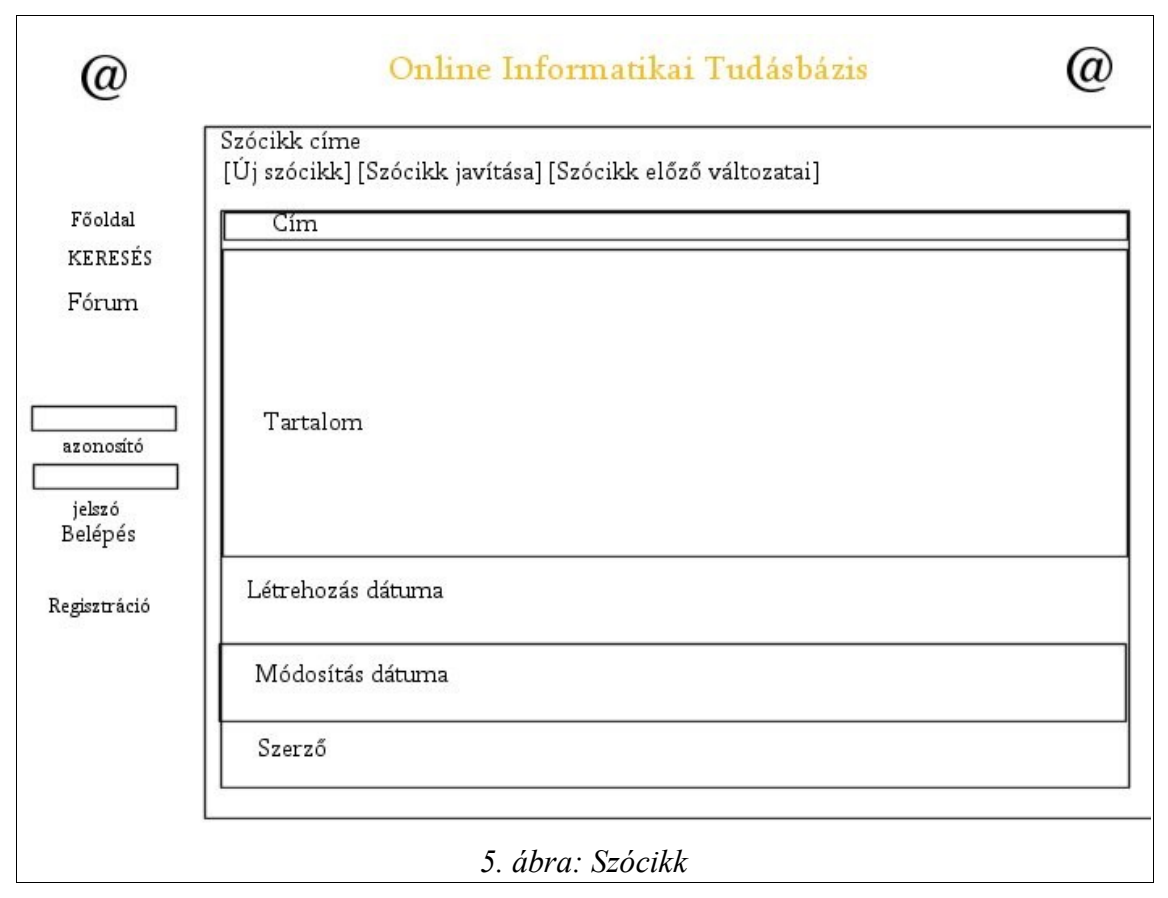

A szócikk tartalma és jellemzői táblázatos formában fognak megjelenni. A cím alatt a tartalmat lehet olvasni, a létrehozás módosítás dátumát és a szerző nevét. A táblázat felett lesz három link. A bejelentkezett felhasználó ezek segítségével új szócikket hozhat létre, ill. az éppen olvasottat módosíthatja. A "Szócikk előző változatai"ra kattintva bárki elérheti az éppen olvasott szócikk előző változatait, hasonló megjelenésű oldalon. Ez a funkció hasznos lehet, ha valaki végig akarja követni egy szócikk fejlődését, vagy a karbantartó visszaállíthatja az utolsó jó változatot, ha véletlen (szándékos) törlés történt (ill. a szerkesztésnél valaki kinullázta a szöveget).

#### 3.4 Regisztráció

| @                                                                             | Online Informatikai Tudásbázis                                                                                       | @ |
|-------------------------------------------------------------------------------|----------------------------------------------------------------------------------------------------|---|
| Főoldal<br>KERESÉS<br>Fórum<br>azonosító<br>jelszó<br>Belépés<br>Regisztráció | Azonosító" Jelszó újra" Jelszó újra" E-mail cím" Teljes név" Ellenőrző kód' <i>vfieuqv</i> Üj kód kérése Mehet Mégse |   |
|                                                                               | 6. ábra: Regisztráció                                                                                                |   |

A regisztráció gombra kattintva a regisztrációs oldalra jutunk. Az oldal főrészén fognak elhelyezkedni a beviteli mezők, ahol a szükséges adatokat kell megadni a sikeres regisztrációhoz. A "Mehet" gomb megnyomásával indítható a regisztrálás, ha mégse kíván a látogató regisztrálni, a "Mégse" gombra kattintva a fő-oldalra jut vissza.

#### 3.5 Sikeres regisztráció

Sikeres regisztráció esetén a "Regisztráció sikerült" szöveg jelenik meg, majd a főoldal töltődik be.

#### 3.6 Sikertelen regisztráció

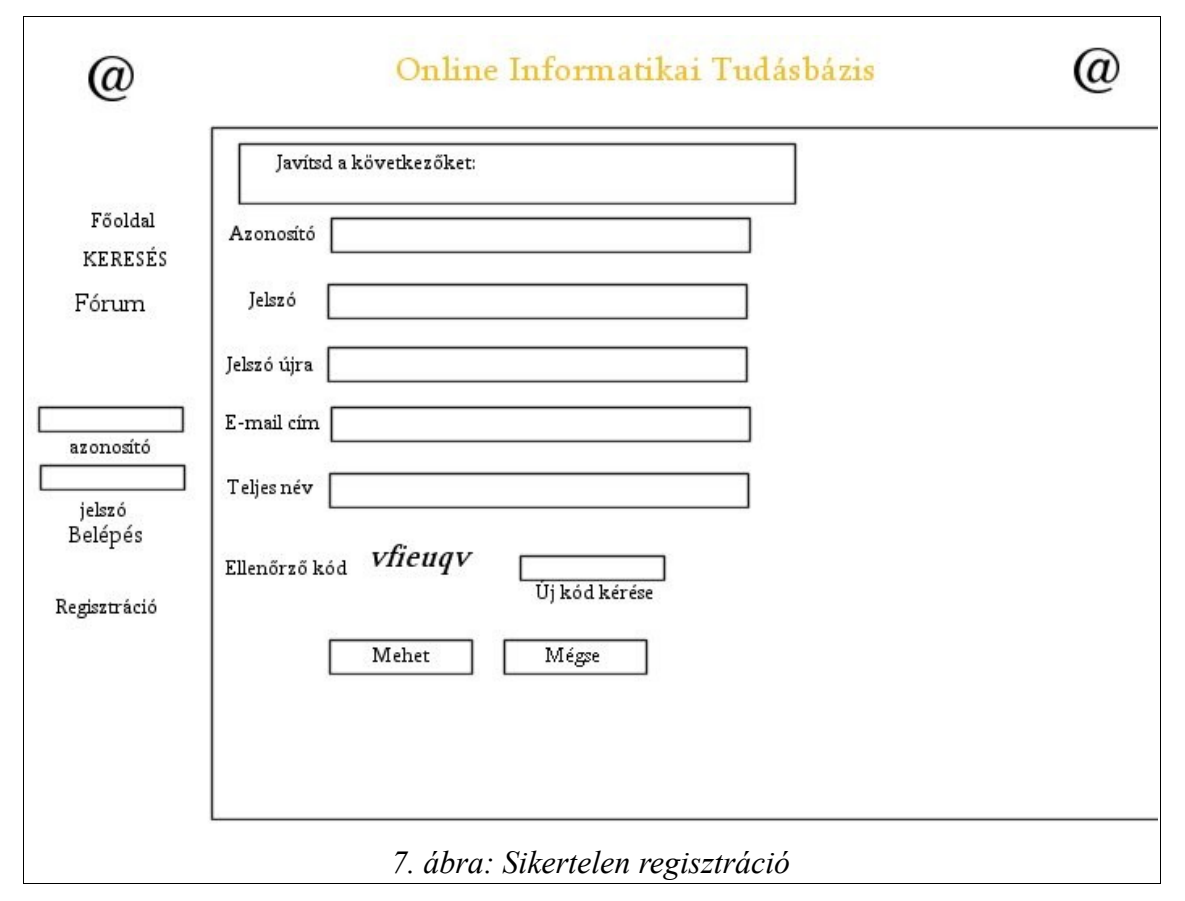

A sikertelen regisztráció okai lehetnek: valamelyik adat hiányzik, már létező azonosító lett beírva, a jelszavak nem egyeznek, az e-mail cím formája nem megfelelő. Bármelyik esetben újra a regisztrációs ablak jelenik meg, szöveges üzenetet kiírva a hiba vagy hibák okáról, és pirosra színezve a hibás sort.

#### 3.7 Belépett felhasználó

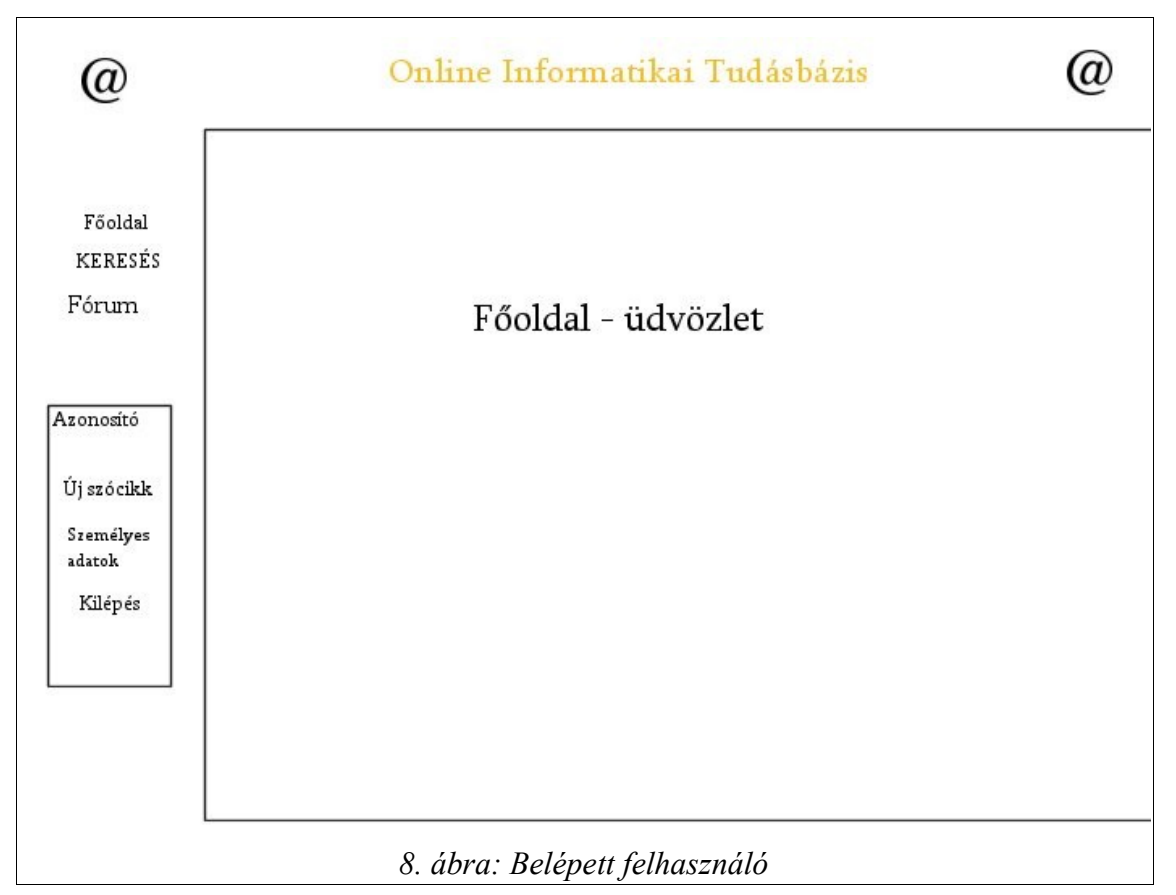

Ha egy regisztrált felhasználó bejelentkezik, akkor a bal oldali menüben a "Bejelentkezés" és "Regisztráció" gombok helyett a megjelenik az "Új szócikk", "Személyes adatok" és a "Kilépés" menüpont.

3.8 Új szócikk szerkesztése

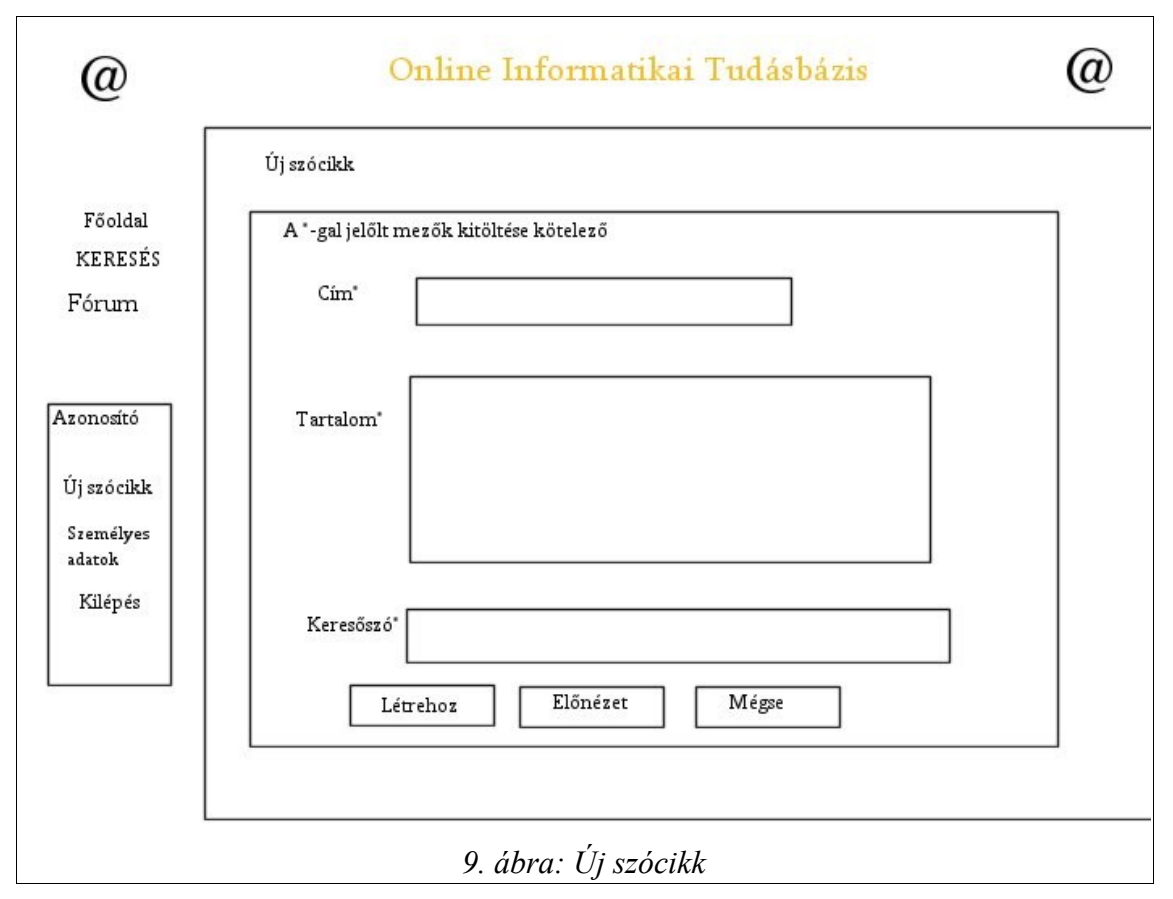

Új szócikk szerkesztéséhez ez az oldal fog megjelenni. A "Létrehoz" gombot megnyomva rögtön tárolásra kerül. Az "Előnézet" gomb hatására az űrlap alatt megjelenik a szerző, dátum, tartalom - még a mentés előtt.

3.9 Meglévő szócikk szerkesztése

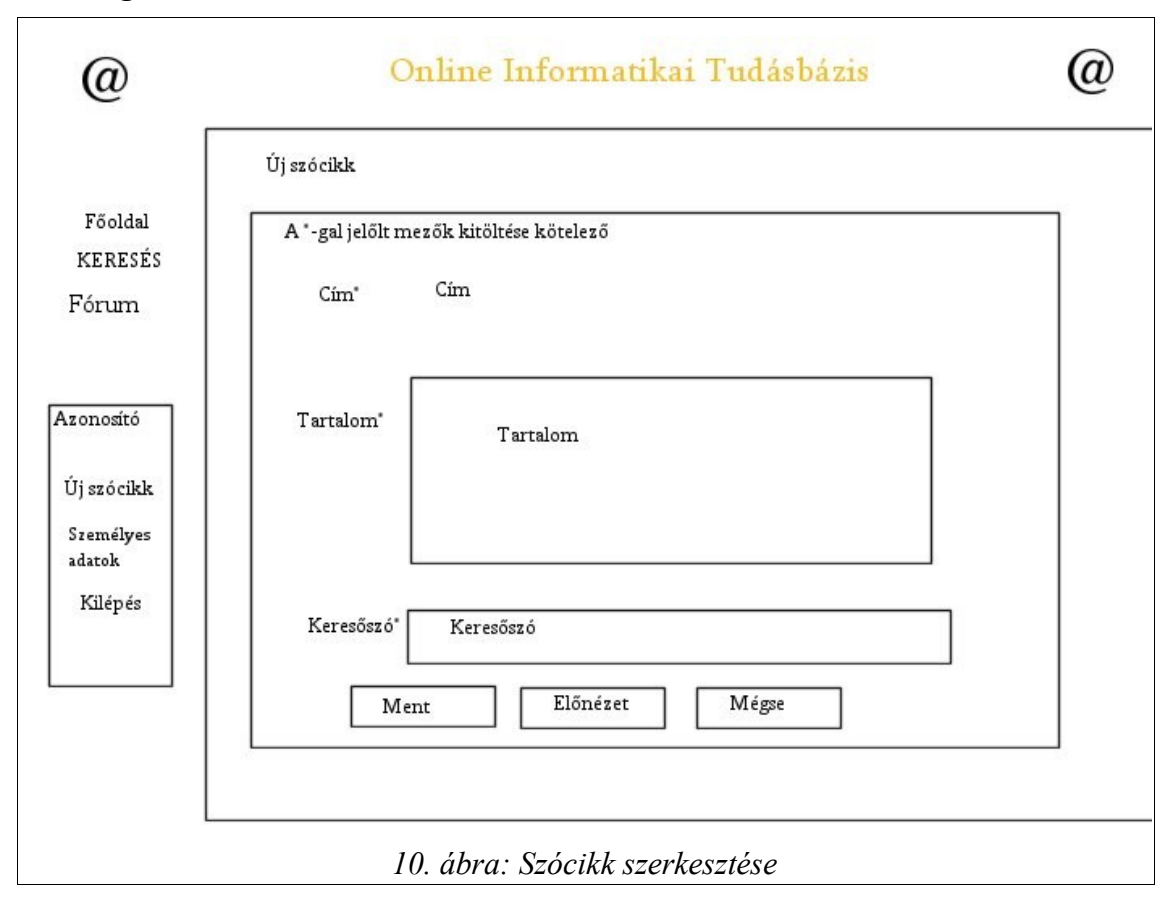

Ezen az oldalon lehet módosítani, javítani, kiegészíteni egy adott szócikk szövegét, mely a szerkesztő ablak megfelelő mezőiben jelenik meg. A címet nem lehet módosítani. Az új szócikkhez képest pedig nem "Létrehoz", hanem "Ment" gomb található az oldalon.

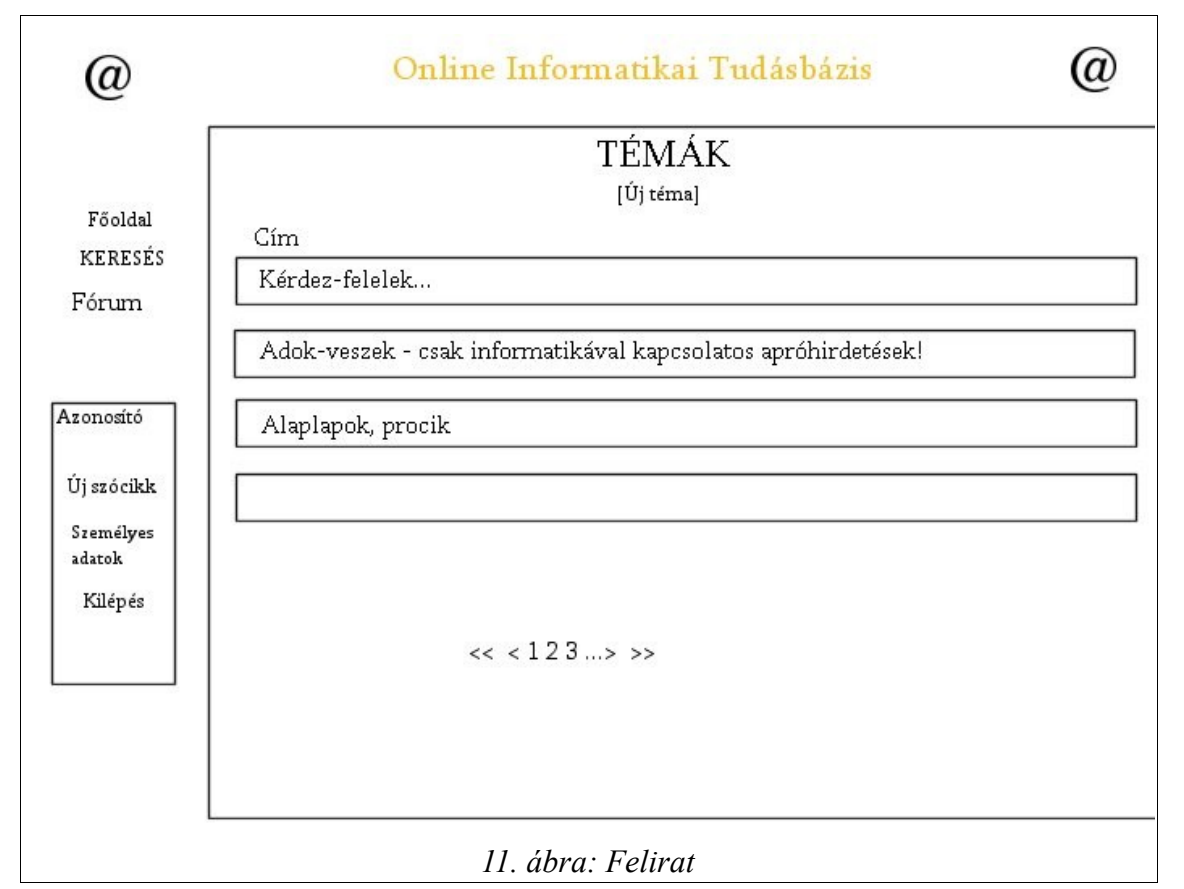

Minden felhasználó elérheti a fórumot is, a bal oldali menü fórum menüpontjára kattintva. A fórum főoldalán a fő témák vannak csoportosítva. A regisztrált felhasználók az "Új téma" link segítségével új témát indíthatnak. A címekre kattintva jelennek meg a hozzászólások. Ha a témák címei nem férnek ki egy oldalra, akkor megjelennek az oldallapozó gombok.

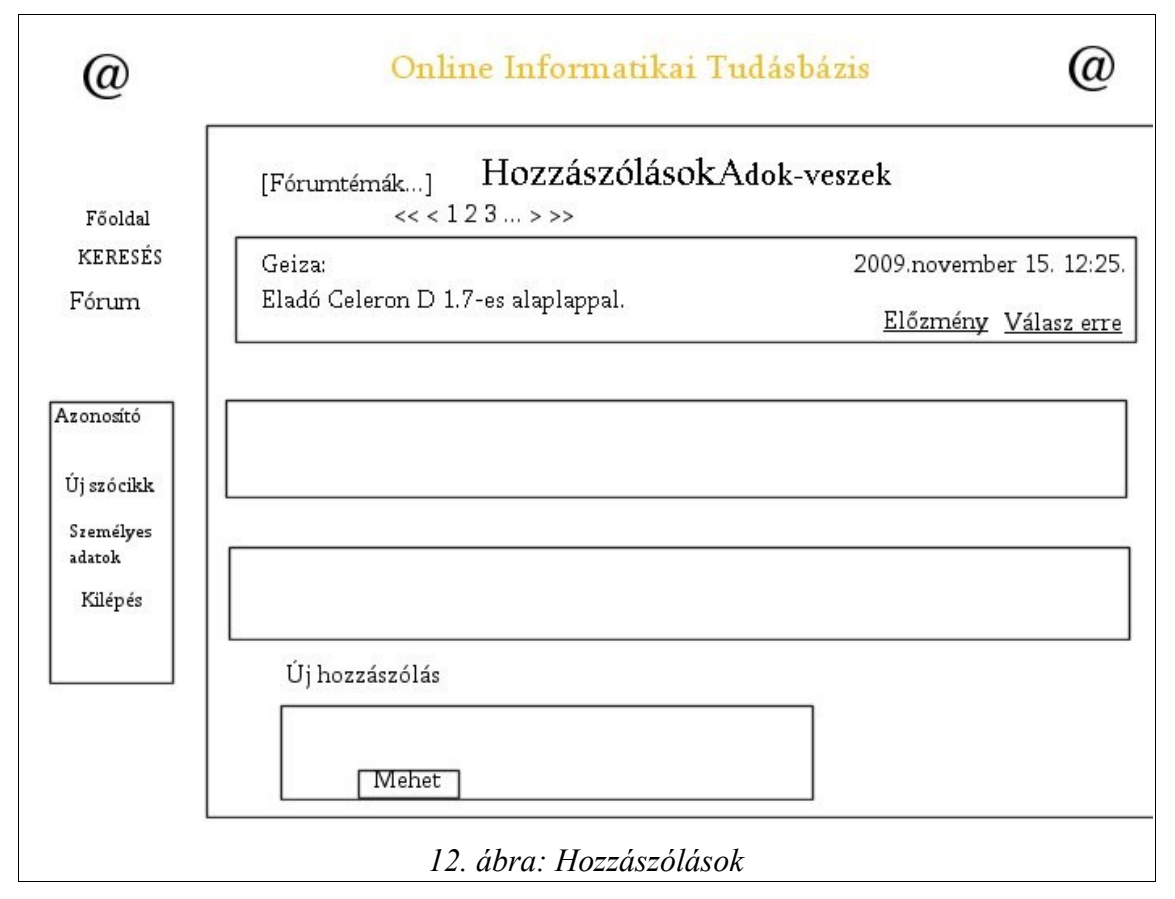

A hozzászólások oldalain időben növekvő sorrendben a jelennek meg a vélemények. Az oldal alján van lehetőség új hozzászólásra is.

| @                              | Online Informatikai Tudásbázis                | @ |
|--------------------------------|-----------------------------------------------|---|
|                                | Adatok módosítása                             |   |
| Főoldal<br>KERESÉS<br>Fórum    | Azonosító Azonosító<br>Jelszó *****           |   |
| Azonosító<br>Új szócikk        | Jelszó újra ********* E-mail cím Talias páy   |   |
| Személyes<br>adatok<br>Kilépés | Ellenőrző kód <i>vfieuqv</i><br>Új kód kérése |   |
|                                | Ment Mégse<br>13. ábra: Adatok módosítása     |   |

A felhasználó személyes adatai módosításakor hasonló űrlapot lát, mint a regisztrációkor, de itt az azonosítót nem tudja megváltoztatni, csak a többi adatot.

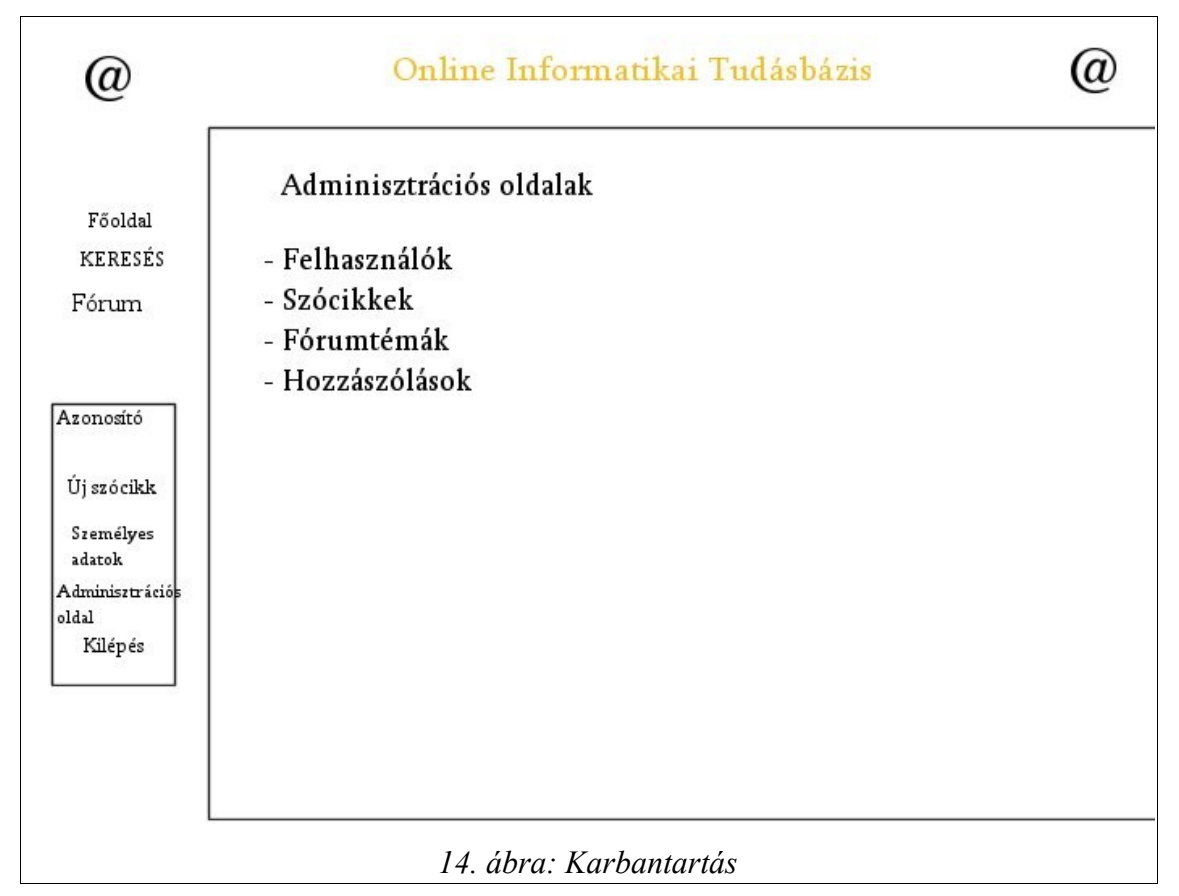

A karbantartó bejelentkezésekor a menüpontok között megjelenik egy új menüpont, amit csak ő láthat: az "Adminisztrációs oldal." Erre kattintva négy linken keresztül elérheti a felhasználók, a szócikkek, a fórumtémák és a hozzászólások adminisztrációs oldalát.

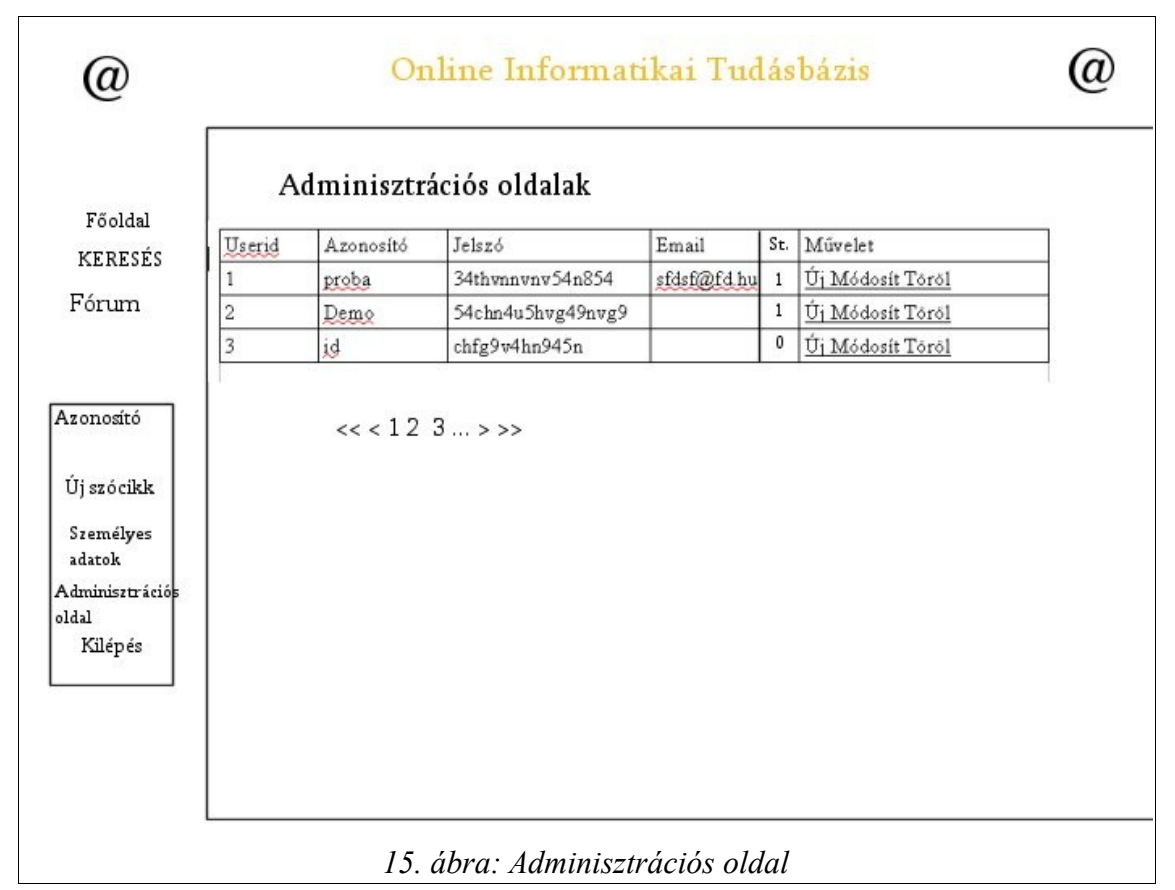

A felhasználók adminisztrációs oldalán a karbantartó táblázatos formában láthatja az összes felhasználót. A felhasználók sorainak utolsó cellájában lévő linkekkel tudja a kívánt műveleteket végrehajtani. A szócikkek, fórum témák és hozzászólások adminisztrációs oldala is hasonlóan fog felépülni.

#### 4. Tervezés

A felhasználói felület megtervezése után az adatbázis tervezése a soron következő feladat, hiszen az egész oldal működése ettől függ.

Először az E-R diagram megtervezése a legfontosabb (16. ábra). Ennek segítségével már könnyebben átlátható az egész adatbázis, amire a webalkalmazás ráépül.

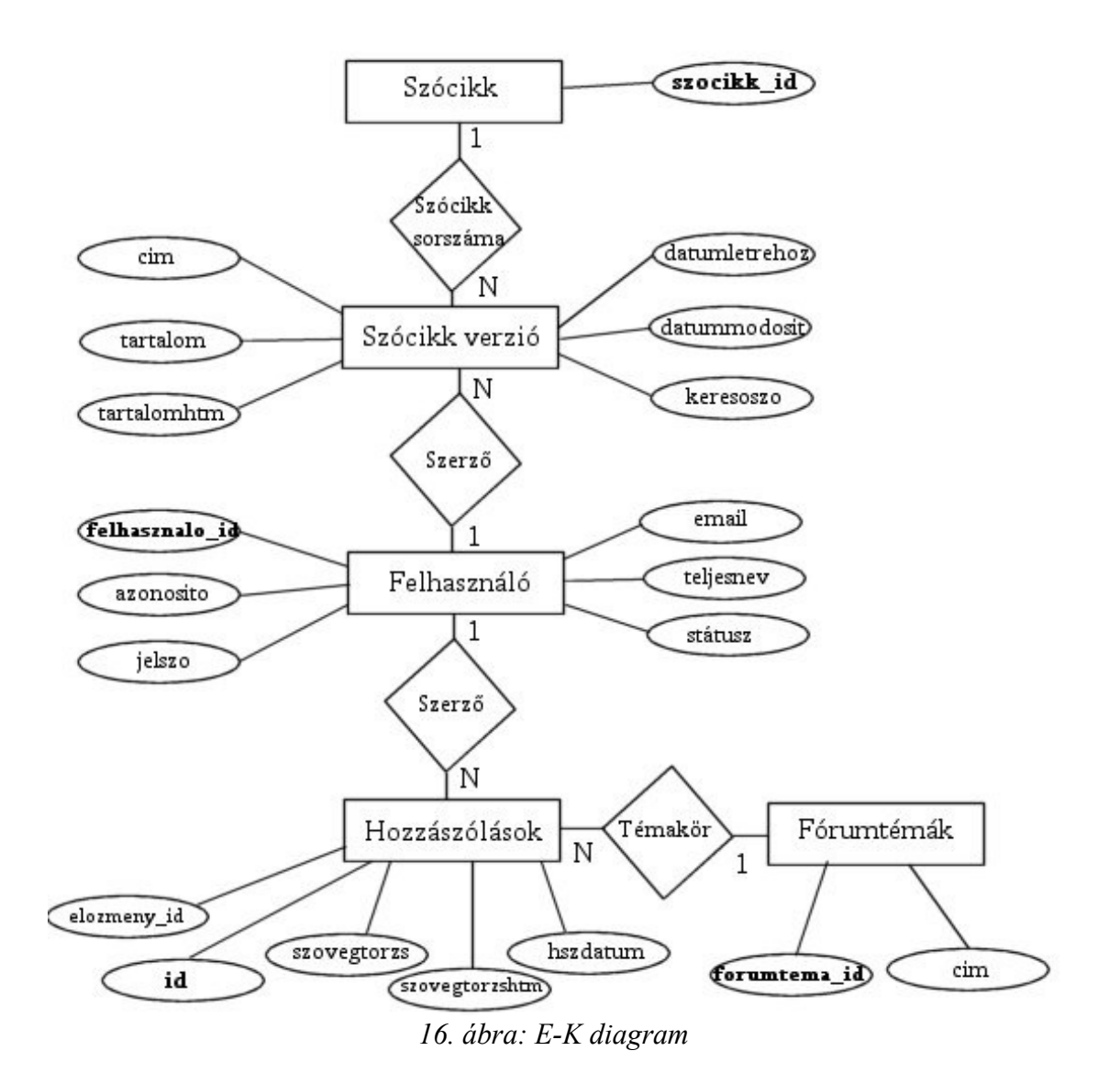

33

Az adatbázis fizikai tervét pedig a 17. ábra mutatja:

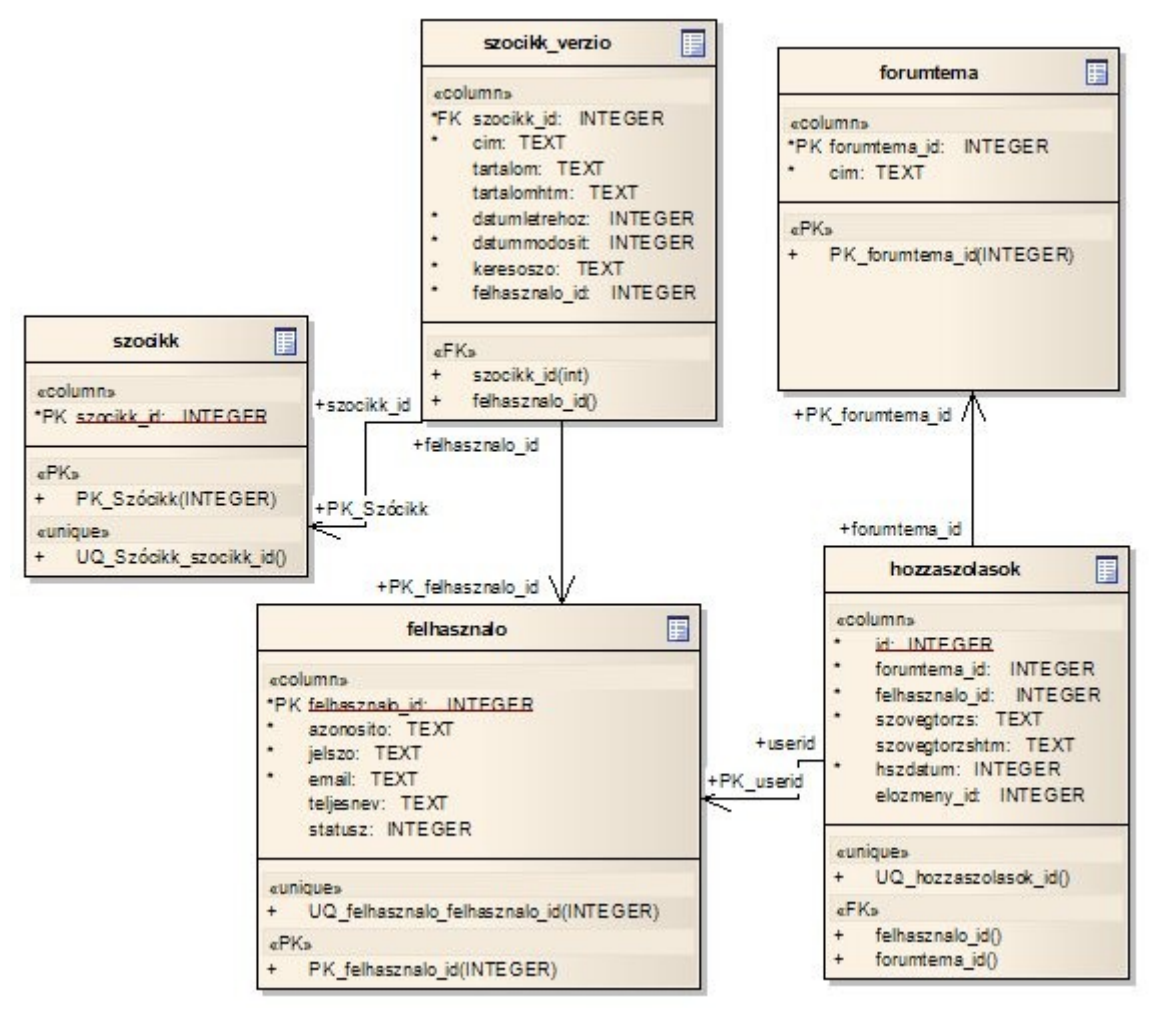

17. ábra: Adatbázis fizikai terve

Ahogy az ábrán látható, az adatbázis öt táblából fog állni.

#### 4.1 Szócikk verzió tábla

A "szocikk\_verzio" nevű tábla fogja tartalmazni a különböző informatikai fogalmakat, szócikkeket, meghatározásokat és a hozzá kapcsolódó tárolandó adatokat. Mezői a következők lesznek:

| Mezőnév            | szocikk<br>_id | cim          | tarta-<br>lom | tarta-<br>lomhtm | datum<br>letrehoz | datum<br>modosit | kereso-<br>szo | felhasznalo<br>_id |
|--------------------|----------------|--------------|---------------|------------------|-------------------|------------------|----------------|--------------------|
| Típus              | int            | var-<br>char | text          | text             | int               | int              | text           | int                |
| Érték              | 11             | 15           |               |                  | 11                | 11               |                | 11                 |
| Tulajdon-<br>ságok | unsigned       |              |               |                  | unsigned          | unsigned         |                | unsigned           |
| Nulla              | nem            | nem          | nem           | nem              | nem               | nem              | nem            |                    |
| Index              | külső<br>kulcs |              |               |                  |                   |                  |                | külső kulcs        |
| Auto<br>increment  |                |              |               |                  |                   |                  |                |                    |

2. táblázat: szocikk\_verzio tábla

#### 4.2 Szócikk tábla

Ennek a táblának egy mezője lesz:

| Mezőnév        | szocikk_id       |  |  |  |
|----------------|------------------|--|--|--|
| Típus          | int              |  |  |  |
| Érték          | 11               |  |  |  |
| Tulajdonságok  |                  |  |  |  |
| Nulla          | nem              |  |  |  |
| Index          | elsődleges kulcs |  |  |  |
| Auto increment | igen             |  |  |  |

3. táblázat: szocikk tábla

#### 4.3 Felhasználó tábla

Ez a tábla tárolja a regisztrált felhasználók adatait. A következő mezők találhatóak benne:

| Mezőnév              | felhasznalo<br>_id  | azonosito | jelszo  | email   | teljesnev | statusz |
|----------------------|---------------------|-----------|---------|---------|-----------|---------|
| Típus                | int                 | varchar   | varchar | varchar | text      | int     |
| Érték                | 11                  | 128       | 128     | 128     |           | 11      |
| Tulajdon-<br>ságok   |                     |           |         |         |           |         |
| Alapértel-<br>mezett |                     |           |         |         |           | 1       |
| Nulla                | nem                 | nem       | nem     | nem     | nem       |         |
| Index                | elsődleges<br>kulcs |           |         |         |           |         |
| Auto<br>increment    | igen                |           |         |         |           |         |

4. táblázat: felhasznalo tábla

#### 4.4 Fórumtéma tábla

A "forumtema" nevű tábla a fórum főoldalhoz kapcsolódik. A fórum főoldalon a témák címei jelennek meg. Az oldal megfelelő megjelenéséhez, működéséhez összesen két mező-re van szükség:

| Mezőnév        | forumtema_id     | cim  |
|----------------|------------------|------|
| Típus          | int              | text |
| Érték          | 11               | 128  |
| Tulajdonságok  |                  |      |
| Nulla          | nem              | nem  |
| Index          | elsődleges kulcs |      |
| Auto increment | igen             |      |

5. táblázat: forumtema tábla

#### 4.5 Hozzászólások tábla

Ez a tábla fogja tartalmazni az összes hozzászólást.

| Mezőnév            | id   | forumtema_id | felhaszna-<br>lo_id | szoveg-<br>torzs | szoveg-<br>torzshtm | hszda-<br>tum | elozmeny<br>_id |
|--------------------|------|--------------|---------------------|------------------|---------------------|---------------|-----------------|
| Típus              | int  | int          | int                 | text             | text                | int           | int             |
| Érték              | 11   | 11           | 11                  |                  |                     | 11            | 11              |
| Tulajdonsá-<br>gok |      | unsigned     | unsigned            |                  |                     | unsigned      | unsigned        |
| Nulla              | nem  | nem          | nem                 | nem              | nem                 | nem           | igen            |
| Index              |      | külső kulcs  | külső kulcs         |                  |                     |               |                 |
| Auto<br>increment  | igen |              |                     |                  |                     |               |                 |

6. táblázat: hozzaszolasok tábla

#### 4.6 Kapcsolatok

Az adatbázis táblái – egyedei közötti viszonyt jelöli, ezzel kiegészülve az E-K diagram, szemlélteti az adatbázis teljes struktúráját.

- szocikk\_id: a "szocikk" és a "szocikk\_verzio" tábla egymással 1:N, azaz egy:több kapcsolatban fog állni.
- felhasznalo\_id: a "felhasznalo" táblában jelenik meg, mint egyedi felhasználó-azonosító. A felhasználó tábla ennek segítségével áll 1:N, egy:több kapcsolatban a "szocikk\_verzio" és a "hozzaszolasok" táblákkal, egyértelműen meghatározva az adott tartalomhoz kapcsolódó felhasználót.
- forumtema\_id: a "forumtema" és a "hozzaszolasok" tábla közötti kapcsolatot biztosítja, szintén 1:N, azaz egy:több típusú kapcsolatként. Ahogy említve volt, a megfelelő fórumtémák egyedi azonosítóját kapja meg minden odatartozó hozzászólás.

#### 5. Kódolás

A tervezés után következhet a kódolás, a honlap – webalkalmazás elkészítése. A Yii keretrendszer megismerése feltétlenül szükséges a kódolás előtt, hiszen rengeteg php-s kódsort spórolhatunk meg azzal, ha ismerjük és ki tudjuk használni a Yii előre megírt metódusait, osztályait. Ehhez segítséget nyújthat a blog nevű példaalkalmazás, amelynek lépéseit végigkövetve sikerült megismerkednem a Yii alapvető felépítésével, működésével. Ehhez a yii-docs nevű zip állományt kell letölteni, és kicsomagolva többek között megkapjuk a yii-blog.pdf állományt

#### 5.1 Saját alkalmazáskönyvtár létrehozása

Első lépésként letöltöttem a yii-1.0.10.r1472.zip állományt és kicsomagoltam egy, a webszerver által elérhető könyvtárba (wwwroot). A yiic tool segítségével létrehoztam a saját alkalmazás vázát. Ehhez a *wwwroot/yii/framework/yiic webapp wwwroot/oninfo\_yii* parancsot kell kiadni. A yiic egy parancsfájl, a webapp kapcsoló jelzi, hogy új webalkalmazás vázát kívánjuk létrehozni a megadott néven. A későbbiekben ebben a létrehozott vázban és könyvtárban szükséges csak dolgozni, a keretrendszerhez nem kell nyúlni.

#### 5.2 Alapvető beállítások

A /protected/config/main.php konfigurációs fájlban lehet beállítani az olyan alapvető dolgokat, mint az alkalmazás neve, nyelve és az adatbázis-használat. Ehhez a következő sorokat kell beszúrni:

- Név: 'name'=>'Online Informatikai Tudásbázis Yii alapokon',

- Nyelv: 'language'=>'hu',

A Yii lehetőséget biztosít arra, hogy a különböző üzenetek magyarul jelen-

jenek meg. Ehhez - a fenti sor beszúrása mellett-, a Yii/framework/messages/hu/yii.php fájlt át kell másolni a saját alkalmazás protected/messages/hu könyvtárba. Ez a fájl angolul tartalmazza az üzeneteket, és ha mellé írjuk a magyar megfelelőt, akkor az fog megjelenni. Pl.:

'{attribute} "{value}" has already been taken.' =>
'{attribute} "{value}" már foglalt, válassz másikat!',

-Adatbázis:

```
'db'=>array(
class'=>'CDbConnection',
connectionString'=>'mysql:host=localhost;dbname=oninfo_yii',
username'=>'azonosito',
password'=>'jelszo',
),
```

A CDbConnection osztály biztosítja a kapcsolatot egy adatbázishoz. A MySql adatbázismotort fogom használni. A Yii fejlesztői az SQLite-ot ajánlják, de az SQLite-ban körülményesebb megoldani az auto\_increment érték beállítását a mezőkhöz, ezért (is) döntöttem a MySql mellett. Egyébként a Yii-ben az adatbázistámogatás a PDO-n alapszik, így könnyen lehet változtatni később az adatbázismotoron, a kód változtatása nélkül<sup>9</sup>.

#### 5.3 Scaffolding

Ennek az eljárásnak a során létrehozza a keretrendszer a modelosztályokat a protected/models/ könyvtárban. Egy-egy modelosztály az adatbázis egy-egy táblájához kapcsolódik, s amikor valamilyen műveletet kell az adott táblával végrehajtani, nagyon egyszerűen hivatkozhatunk rá a \$model változóval. Ehhez ismét a yiic tool nyújt segítséget, a következő parancsot kiadva: /wwwroot/yii/framework/yiic shell /wwwroot/oninfo\_yii/index.php. Ekkor egy parancsértelmező indul el:

```
Yii Interactive Tool v1.0 (based on Yii v1.0.10)
Please type 'help' for help. Type 'exit' to quit.
```

<sup>9 [5]</sup> http://deadlime.hu/2006/02/11/mi-is-az-a-pdo/

Itt begépelve a *model felhasznalo* parancsot, a keretrendszer a "felhasznalo" táblához generál egy "felhasznalo" nevű modelt. Ezzel a paranccsal az összes táblához generáltattam egy modelt. Ezután még a parancsértelmezőben maradva leteszteltem az adatbázis kapcsolatot és a táblákhoz létrehozott modelleket a következő parancsokkal:

```
>> $model=felhasznalo::model()->find();
>> print r($model);
```

A Yii ún. "active record"-ként kezeli a táblákat, ennek előnye látszik a fenti parancsokban. A find() segítségével a tábla összes sora bekerül a \$model változóba, külön sql parancs megírása nélkül.

Kiadva a *crud felhasznalo* parancsot, a yiic tool létrehoz a "felhasznalo" táblának egy controllert is a protected/controller könyvtárban. Ennek segítségével böngészőből szerkeszthető a "felhasznalo" tábla, ezen természetesen változtatni kell, hiszen bizonyos műveleteket csak a megfelelő jogosultsággal rendelkező felhasználó hajthat végre.

#### 5.4 A model lehetőségei

Miután megvan az összes szükséges model, a generált fájlokban testre kell szabni az adott tábla eléréséhez szükséges jellemzőket.

#### 5.4.1 Oszlopok tulajdonságainak ellenőrzése:

```
public function rules()
{
          return array(
               array('cim','length','max'=>15),
               array('cim, tartalom, datumletrehoz,
               datummodosit, keresoszo', 'required'),
               array('user_id', 'numerical',
               'integerOnly'=>true),
               );
               }
```

Új adat beszúrásakor hasznos, hogy a keretrendszer ellenőrzi az oszlopok tulajdonságait, mielőtt elküldené az adatbázisba.

#### 5.4.2 Tulajdonságok átadása:

```
public function safeAttributes()
{
    return array(
        'cim',
        'tartalom',
        'keresoszo',
    );
}
```

Itt meghatározhatjuk, hogy melyik mezőket adhatja át a keretrendszer közvetlenül a felhasználótól (pl. egy űrlapon). Amit nem módosíthat a felhasználó, ill. a keretrendszer határozza meg (pl. létrehozás dátuma), azt itt nem szabad felsorolni.

#### 5.4.3 Kapcsolatok:

Itt kell meghatározni, hogy ez a tábla (szocikk\_verzio) melyik más táblákkal áll relációban, és melyik a külső kulcs. Később a reláció nevére hivatkozva egyszerűen lehet műveleteket végrehajtani.

#### 5.4.4 Tulajdonságcímkék:

```
public function attributeLabels()
{
  return array(
  'cim' => 'Cím',
  'tartalom' => 'Tartalom',
  'keresoszo' => 'Keresőszó',
  'user_id' => 'Szerző',
  'datumletrehoz' => 'Létrehozás dátuma',
  'datummodosit' => 'Módosítás dátuma',
  );
}
```

Az adatbázis mezőire való hivatkozásnál, pl. az űrlapoknál, egy beviteli mező címkéjeként az jelenik meg a generált html oldalon, amit itt megadunk.

A modelekben van lehetőség különböző eseményekhez kapcsolódó funkciók végrehajtására is, ilyen pl. a beforeValidate(), afterValidate(), beforeSave(), afterSave().

```
protected function beforeValidate($on)
{
    $parser=new CMarkdownParser;
    $this->tartalomhtm=$parser->safeTransform($this-
>tartalom);
    if($this->isNewRecord)
    {
        $this->datumletrehoz=time();
        $this->datummodosit=time();
        $this->userid=Yii::app()->user->id;
        }
    else
        $this->datummodosit=time();
        return true;}
```

A "szocikk\_verzio" modeljében található ez a kód, melynek segítségével, egy új szócikk felvitelekor, még az adatok ellenőrzése előtt tudunk műveleteket végrehajtani: a szöveget markdown formátumból htlm-be alakítani, ill. a létrehozás dátumát, és a felhasználó azonosítóját hozzáadni a beviteli űrlap adataihoz.

Hasznos lehet a beforeSave() az adatok ellenőrzése után, de még az adatbázisba

való mentés előtt elvégzendő műveleteknél, pl. jelszó kódolásnál:

#### 5.5 Controller lehetőségei

#### 5.5.1 Funkciók

A yiic shel-ben, a crud paranccsal létrehozott controllerek - melyek egy-egy modelhez kapcsolódnak-, alapértelmezetten az actionShow, actionList, actionCreate, actionUpdate, actionDelete és actionAdmin metódust tartalmazzák. Ezek az "action"-ök a táblák kezeléséhez tartalmazzák a szükséges kódot. A szócikkek és a hozzászólások controllerjében kellett az actionList-et átalakítani, hogy a megjelenő oldalakat lapozni lehessen.

A lapozást a Yii cPagination metódusa segíti. Emellett a fenti példában láthatjuk a CdbCriteria osztályt, mely segíti az adatbázis-lekérdezéseket. Természetesen a Yii lehetőséget ad közvetlen sql parancs elküldésére is pl. a *Yii::app()->db*-

>createCommand(\$sql)->queryRow(); utasítás segítségével.

#### 5.5.2 Hozzáférési szabályok:

{

```
public function accessRules()
     return array(
           array('allow',
                 'actions'=>array('list','show'),
                 'users'=>array('*'),
           ),
           array('allow',
                 'actions'=>array('create', 'update'),
                 'users'=>array('@'),
           ),
           array('allow',
                 'actions'=>array('admin', 'delete'),
                 'users'=>array('admin'),
           ),
           array('deny',
                 'users'=>array('*'), ),); }
```

Az accessrules ad lehetőséget annak szabályozására, hogy melyik felhasználói csoport milyen funkciókat érhet el, ill. hajthat végre. A listázási sorrendben kerülnek kiértékelésre a szabályok. Az array('\*') jelzi, hogy mindenki jogosult az adott funkciót végrehajtani, az array('@') csak a bejelentkezett felhasználóknak ad jogosultságot, az array('admin') pedig a karbantartót jelöli.

A hozzáférési szabályokban azokat a funkciókat lehet engedélyezni, melyeket az adott controller tartalmaz.

#### 5.6 Portletek használata

A Yii segítségével lehetőség van portletek használatára. A portleteket egy apró, belső alkalmazásként használhatjuk bizonyos funkciók megvalósításához. A protected/components könyvtárban helyezkednek el, és minden portlet a Yii cWidget kiterjesztése. Az adott portlethez tartozó megjelenítést pedig a

protected/components/views könyvtárban kell elhelyezni. Az alkalmazásban három portlet szerepel.

#### 5.6.1 Regisztráció

Az új felhasználó regisztrációját indítja el. Meghívja a SiteController actionRegist metódusát.

#### 5.6.2 UserLogin

A felhasználó beléptetését végzi.

Megjelenít két szövegbeviteli mezőt és a "Belépés" gombot a protected/components/views/userlogin.php segítségével.

#### 5.6.3 UserMenu

A felhasználó menüpontjait jeleníti meg.

Szintén a view könyvtárban található usermenu.php-t használja a menüpontok megjelenítéséhez.

Mindhárom portlet megjelenítéséért a protected/views/layout/main.php fájl a felelős. A baloldali menüsávban jelennek meg és lehetőség van a láthatóság szabályozására. Pl.:

```
$this->widget('UserLogin',array('visible'=>Yii::app()->user-
>isGuest));
```

A belépés lehetősége csak akkor jelenik meg, ha a felhasználó vendég, ill. a felhasználói menüpontok csak akkor jelennek meg, ha a felhasználó bejelentkezik.

#### 5.7 Hiba jelző oldalak

A Yii beépített kivételkezelésének részeként néhány előre elkészített html fájlban jeleníti meg a hibaüzeneteket. Ezt is igény szerint testre szabhatjuk. A Yii/framework/views/nyelv könyvtárból kell a hiba üzenetet megjelenítő fájlokat az alkalmazás protected/views/system könyvtárába másolni, sajnos magyar nincs, így le kell fordítani az angol nyelvűt.

## 6. Üzembehelyezés, tesztelés

#### 6.1 Üzembehelyezés

Az elkészült webalkalmazást először fel kell készíteni nyilvánosan elérhető tárhelyre való feltöltéshez. Ehhez a /protected/config/main.php fájlban módosítani kell az adatbázis elérési címét. valamint a kapcsolódáshoz szükséges azonosítót és jelszót. Ezután két könyvtárat szükséges feltölteni a szerverre: a keretrendszer és a webalkalmazás teljes könyvtárát. Végül a MySQL adatbázismotorban létre kell hozni a megfelelő táblákat.

Az elkészült webalkalmazás a http://www.amarillisz-kert.hu/oninfo\_yii/ címen tekinthető meg és tesztelhető.

#### 6.2 Tesztelés

A webalkalmazás funkcióinak működőképességét teljes körűen a 2.2 Használati esetek – Forgatókönyvek című fejezet alapján teszteltem, olyan személy bevonásával, aki nem túl járatos az internet világában.

#### 6.2.1 Kezdőlap megnyitása

Megnyitjuk a böngészőben a webalkalmazást. A főoldal betöltődik, a menüpontok, köszöntő megjelennek.

Eredmény: működik.

#### 6.2.2 Regisztráció

Rákattintunk a "Regisztráció" gombra. Megjelenik a regisztrációs űrlap. Nem írunk be semmit és megnyomjuk a "Létrehoz" gombot. Megjelenik újra az űrlap és kiírja, hogy milyen adatok hiányoznak. Ezután kitöltjük a mezőket a "proba" felhasználó adataival. Megnyomjuk a "Létrehoz" gombot, az űrlap figyelmeztet, hogy már létezik ilyen azonosító. Ezután új felhasználóként a "demo" felhasználó adatait írjuk be. Létrehozva betöltődik a főoldal.

Újra regisztrálunk és a "Mégse" gombot nyomjuk meg. Betöltődik a kereső oldal.

Eredmény: működik.

#### 6.2.3 Bejelentkezés

Nem írunk semmit a bejelentkezés mezőibe. A "Belép"-re kattintva "azonosító hiányzik" üzenetet kapjuk. Azonosítónak beírjuk a "demo"-t, majd a "Belép"-re kattintunk. Most a "Jelszó hiányzik" üzenetet kapjuk. Rossz azonosítót beírva, ill. rossz jelszót, az "Ismeretlen azonosító/jelszó" üzeneteket kapjuk. Beírjuk a demo azonosítót és jelszót, majd a "Belép"-re kattintunk. A menüben a belépés helyén megjelennek a személyes menüpontok és az azonosító. Eredmény: működik.

#### 6.2.4 Kijelentkezés

Rákattintunk a "Kijelentkezés" gombra. Eltűnik a személyes menü, újra megjelennek a belépés és a regisztráció mezői. Eredmény: működik.

#### 6.2.5 Szócikk keresése, korábbi változatok megtekintése

Rákattintunk a "Keresés" menüpontra, megjelenik a keresés oldal. A kereső ablakba beírjuk az "at" szót. <enter>-t nyomva megjelenik a találati lista. Rákattintunk az "ATX" címre. Ekkor betöltődik az ATX szócikk. Rákattintunk a "Szócikk előző változatai" linkre, megjelennek a korábbi változatok. Eredmény: működik.

#### 6.2.6 Új szócikk felvitele, szócikk javítása

Bejelentkezünk a demo felhasználóval. Rákattintunk az "Új szócikk" menüpontra. Megjelenik egy űrlap. Megnyomjuk a "Létrehoz", majd "Előnézet" gombokat, az űrlap figyelmeztet a hiányzó mezőkre. Kitöltjük a címet, a tartalmat, majd a keresőszót. Az "Előnézet"-re kattintva, megjelenik a cím, szerző, dátum, tartalom. Rákattintunk a "Létrehoz"-ra, megjelenik az új szócikk. Rákattintunk a "Szócikk javítása" linkre. Megjelenik egy űrlap, ahol a címet nem lehet módosítani, a tartalmat és a keresőszót igen. A "Mégse" gombra kattintva a kereső oldal jelenik meg, a "Ment"-re pedig a szócikk javított változata. Eredmény: működik.

#### 6.2.7 Fórum megtekintése

Rákattintunk a "Fórum" menüpontra, megjelennek a fórumtémák. Egy témára klikkelve, betöltődnek a hozzászólások. Eredmény: működik.

#### 6.2.8 Fórumtéma hozzáadása

A fórumtémák oldalán rákattintunk az "Új fórumtéma" linkre. A bejelentkező ablakban megadjuk a demo azonosítót és jelszót, majd megjelenik egy űrlap. Megnyomjuk a "Létrehoz" gombot, az űrlapon megjelenik a hiányzó adatra utaló figyelmeztetés. A beviteli mezőbe beírjuk az új téma címét, majd "Létrehoz"ra kattintunk. Megjelenik az új téma hozzászólásoldala. Eredmény: működik.

#### 6.2.9 Új hozzászólás/válasz

Az előbbi pontban létrehozott új téma hozzászólás-oldalán megnyomjuk a "Mehet" gombot. Az "Új hozzászólás" űrlap figyelmeztet a hiányzó adatra. A beviteli mezőbe beírjuk a hozzászólást, majd megnyomjuk a "Mehet" gombot. Az új hozzászólás bekerül a hozzászóláslista aljára. Az új hozzászólás "Válasz" linkjére kattintunk. Megjelenik a hozzászólás, valamint egy űrlap. Beírjuk a választ és megnyomjuk a "Mehet gombot. A hozzászólás bekerül a listába, és a "Válasz" link mellett megjelenik az "Előzmény" link.

Eredmény: működik.

#### 6.2.10 Személyes adatok módosítása

Bejelentkezünk demo felhasználóként. Rákattintunk a "Személyes adatok módosítása" menüpontra, megjelenik a "Felhasználó módosítása" űrlap, az adatokkal. Az azonosítót nem lehet módosítani. Az email cím végéről letöröljük a .hu végződést. A "Ment"-re kattintva az űrlap jelzi a hibát, és a hiányzó jelszót. Helyesen kitöltve, és elmentve a főoldal jelenik meg. Az űrlapra visszatérve megnyomjuk a "Mégse" gombot, a kereső oldal jelenik meg. Eredmény: működik.

#### 6.2.11 Felhasználó-kezelés

Bejelentkezünk karbantartóként. Rákattintunk az "Adminisztrációs oldal"-ra. Megjelenik az adminisztrációs oldal. Rákattintunk a "Felhasználó" linkre. Megjelenik a felhasználó-adminisztrációs táblázat. Rákattintunk a demo felhasználó sorában az "Új" és a "Módosít" műveletre. Az "új felhasználó", ill. "felhasználói adatok módosítása" űrlapot kapjuk. Visszatérünk az adminisztrációs oldalra és rákattintunk a "Töröl" műveletre. Megjelenik egy figyelmeztető ablak, két gombbal. A "Mégse" gombra kattintva eltűnik. Újból a törlést választva, az "Ok" gombot nyomjuk meg. A demo felhasználó státusza egyesről nullára változik.

Eredmény: működik.

#### 6.2.12 Szócikk, téma, hozzászólás törlése

Karbantartóként az adminisztrációs oldalon rákattintunk a "hozzászólások" linkre. A felhasználó-kezeléshez hasonló felépítésű és működésű oldal jelenik

meg. Ez igaz a szócikkek és a fórumtémák adminisztrációjára is. Eredmény: működnek.

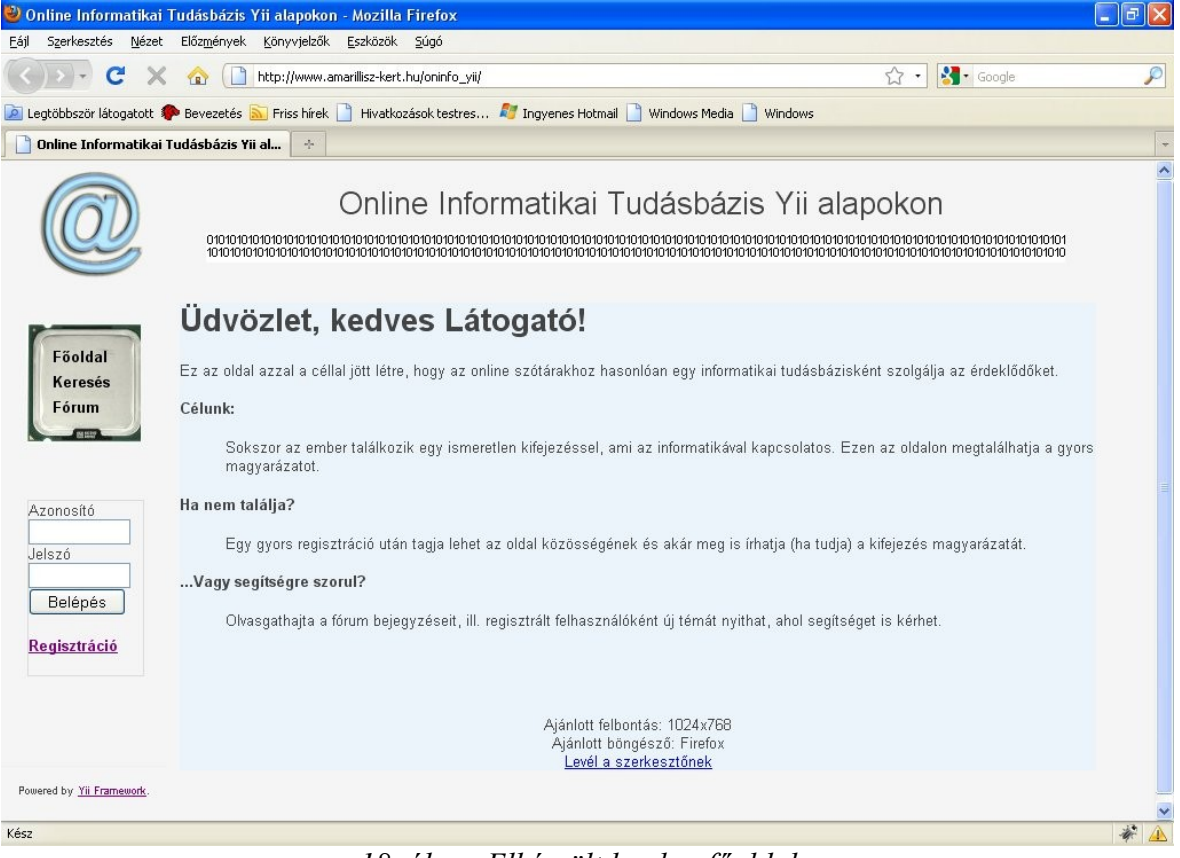

18. ábra: Elkészült honlap főoldala

# Irodalomjegyzék

- [1] Angol Wikipedia szerkesztők: Keretrendszerek összehasonlítása http://en.wikipedia.org/wiki/List\_of\_web\_application\_frameworks
- [2] Daniel Carrera: PHP keretrendszerek összehasonlítása, 1. rész http://daniel.carrera.bz/2009/01/comparison-of-php-frameworks-part-i/
- [3] Ekerete: PHP framework comparison http://avnetlabs.com/php/php-framework-comparison-benchmarks
- [4] Fred Wu: Yii vs Kohana vs CodeIgniter http://www.beyondcoding.com/2009/03/02/choosing-a-php-framework-round-2-yii-vs-kohana-vs-codeigniter/
- [5] Kriz: Mi is az a PDO? http://deadlime.hu/2006/02/11/mi-is-az-a-pdo/
- [6] Nagy Gusztáv: Honlap interjú: mi az oldal célja? http://nagygusztav.hu/honlap-interju-mi-az-oldal-celja
- [7] Yii fejlesztői: A Yii bemutatása http://www.yiiframework.com/about/
- [8] Yii fejlesztői: Yii teljesítménymérés http://www.yiiframework.com/performance/

# Melléklet

A szakdolgozathoz melléklet formájában egy cd tartozik. Ezen található a Yii keretrendszer és a webalkalmazás, valamint a használati tudnivalók.